## MVS900-511-FL series MVS900-512-FL series

**Fanless Vision System** 

**User's Manual** 

# USER'S MANUAL

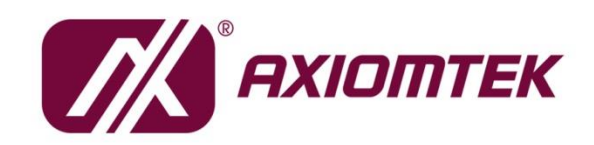

www.axiomtek.com/

#### **Disclaimers**

This manual has been carefully checked and believed to contain accurate information. Axiomtek Co., Ltd. assumes no responsibility for any infringements of patents or rights of any third party, or any liability arising from such use.

Axiomtek does not warrant or assume any legal liability or responsibility for the accuracy, completeness or usefulness of any information in this document. Axiomtek does not make any commitment to update the information in this manual.

Axiomtek reserves the right to change or revise this document and/or product at any time without notice.

No part of this document may be reproduced, stored in a retrieval system, or transmitted, in any form or by any means, electronic, mechanical, photocopying, recording, or otherwise, without the prior written permission of Axiomtek Co., Ltd.

©Copyright 2020 Axiomtek Co., Ltd. All Rights Reserved June 2020, Version A1 Printed in Taiwan

#### **ESD** Precautions

The boards have integrated circuits sensitive to static electricity. To avoid damaging chipsets from electrostatic discharge, observe the following precautions:

- Do not remove boards or integrated circuits from their anti-static packaging until you are ready to install them.
- Before handling a board or integrated circuit, touch an unpainted portion of the system unit chassis for a few seconds. This will help to discharge any static electricity on a human body.
- When handling boards and components, wear a grounding wrist strap available from most electronic component stores.

#### **Trademarks Acknowledgments**

Axiomtek is a trademark of Axiomtek Co., Ltd.

Windows<sup>®</sup> is a trademark of Microsoft Corporation.

IBM, PC/AT, PS/2, VGA are trademarks of International Business Machines Corporation.

Intel<sup>®</sup> is a trademark of Intel Corporation.

Other brand names and trademarks are the properties and registered brands of their respective owners.

### **Table of Contents**

| Disc | laimers. |                                                   | ii  |
|------|----------|---------------------------------------------------|-----|
| ESD  | Precaut  | ions                                              | iii |
| _    | _        |                                                   |     |
| Sec  | tion 1   | Introduction                                      | 1   |
| 1.1  | Genera   | al Description                                    | 1   |
| 1.2  | Svster   | n Specifications                                  | 2   |
|      | 121      | Main CPU Board                                    | 2   |
|      | 1.2.2    | I/O System                                        |     |
|      | 1.2.3    | Vision I/O (D-sub 44-pin connetor)                |     |
| 1.3  | Dimen    | sions                                             | 6   |
| 1.4  | I/O Ou   | tlet                                              | 7   |
| 1.5  | Packin   | ng List                                           | 8   |
| 16   | Jumpe    | er Settings                                       | 9   |
|      | 161      | Restore BIOS Optimal Defaults                     | 9   |
| 17   | Conne    | ctors                                             | 10  |
| •••  | 171      |                                                   | 11  |
|      | 1.7.1    |                                                   |     |
|      | 1.7.2    | VGA Connector                                     |     |
|      | 174      | DC-in Phoenix Power Connector                     |     |
|      | 1.7.5    | DC-in Phoenix Power Connector                     |     |
|      | 1.7.6    | HDMI Connector                                    |     |
|      | 1.7.7    | SATA Power connector                              | 15  |
|      | 1.7.8    | SATA Connector (SATA1 	 SATA2)                    | 15  |
|      | 1.7.9    | ATX Power On/OFF Button                           | 15  |
|      | 1.7.10   | AT/ATX Switch                                     | 16  |
|      | 1.7.11   | Reset Button                                      |     |
|      | 1.7.12   | Remote Power Switch Connector                     | 16  |
|      | 1.7.13   | 8-Pin Terminal Connector for LED Lighting Control | 17  |
|      | 1.7.14   | 44-Pin Female I/O Connector                       | 17  |
|      | 1.7.15   | Isolated COM & DIO I/O                            |     |
|      | 1.7.16   | PD Power Indicator & CAM1 ~ CAM4 connector        | 19  |
|      | 1.7.17   | M.2 2280 Key M slot NVMe SSD                      | 21  |
| Sec  | tion 2   | Hardware Installation                             | 23  |
| 2.1  | Installi | ing the Processor                                 | 23  |
| 2.2  | Installi | ing the Memory Module                             | 25  |
| 2.3  | Installi | ing the Hard Disk Drive                           | 26  |
| 2.4  | Installi | ing foot pad                                      | 28  |

- iv

| 2.7 | Wall-mount bracket kit32 |                                       |      |  |  |  |  |
|-----|--------------------------|---------------------------------------|------|--|--|--|--|
| 2.8 | Din-rail bracket kit34   |                                       |      |  |  |  |  |
| Sec | tion 3 I                 | O Connection                          | 35   |  |  |  |  |
| 3.1 | I/O Coni                 | nection (44-pin female I/O connector) | 35   |  |  |  |  |
| ••• | 311                      | Isolated Digital Input                | 35   |  |  |  |  |
|     | 3.1.2                    | Isolated Digital Output               | 36   |  |  |  |  |
|     | 3.1.3                    | Isolated Trigger/Latch Input          | 36   |  |  |  |  |
|     | 3.1.4                    | Isolated Trigger Output               | 37   |  |  |  |  |
|     | 3.1.5                    | Isolated Encoder Input                | 37   |  |  |  |  |
| 3.2 | I/O Coni                 | nection                               | . 38 |  |  |  |  |
|     | 3.2.1                    | Isolated Digital Input                | 38   |  |  |  |  |
|     | 3.2.2                    | Isolated Digital output               | 39   |  |  |  |  |
| Sec | tion 4 (                 | Operating                             | 41   |  |  |  |  |
| 4.1 | Operatir                 | ng                                    | 41   |  |  |  |  |
|     | 4.1.1                    | Encoder function                      | 41   |  |  |  |  |
|     | 4.1.2                    | De-bounce filter                      | 42   |  |  |  |  |
|     | 4.1.3                    | Encoder Homing                        | 42   |  |  |  |  |
|     | 4.1.4                    | Encoder Linear Trigger                | 43   |  |  |  |  |
|     | 4.1.5                    | Encoder FIFO Trigger                  | 43   |  |  |  |  |
|     | 4.1.6                    | Encoder Counter Value Latch           | 43   |  |  |  |  |
|     | 4.1.7                    | Trigger Input/ Output                 | 44   |  |  |  |  |
|     | 4.1.8                    | LED Lighting Control                  | 45   |  |  |  |  |
| 4.0 | 4.1.9                    |                                       | 45   |  |  |  |  |
| 4.2 | Applicat                 | tion                                  | .46  |  |  |  |  |
|     | 4.2.1                    | Scenario 1                            | 46   |  |  |  |  |
|     | 4.2.2                    | Scenario 2                            | 46   |  |  |  |  |
| Sec | tion 5 /                 | AMI BIOS Utility                      | 47   |  |  |  |  |
| 5.1 | Setting.                 |                                       | 47   |  |  |  |  |
| 5.2 | Navigati                 | ion Keys                              | . 48 |  |  |  |  |
| 5.3 | Main Me                  |                                       | 49   |  |  |  |  |
| 5.4 | Advanced Menu            |                                       |      |  |  |  |  |
| 6.5 | Chipset Menu59           |                                       |      |  |  |  |  |
| 5.6 | Security Menu            |                                       |      |  |  |  |  |
| 5.7 | Boot Menu                |                                       |      |  |  |  |  |
| 5.8 | Save & Exit Menu69       |                                       |      |  |  |  |  |
| Арр | endix /                  | A Watchdog Timer                      | 71   |  |  |  |  |
| A.1 | About W                  | Vatchdog Timer                        | .71  |  |  |  |  |

| A.2 | How to Use Watchdog Timer | 71 |
|-----|---------------------------|----|
| A.3 | Sample Program            | 72 |

### Section 1 Introduction

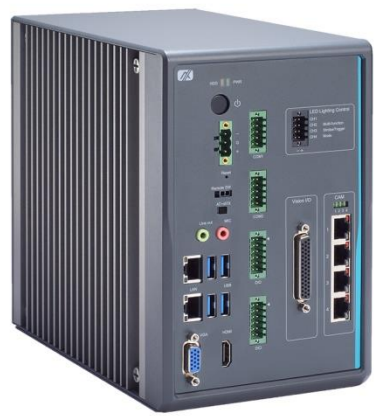

This section contains general information and detailed specifications of the MVS900 Series Vision System, including the following sections:

- General Description
- Features
- Specifications
- Dimensions

#### 1.1 General Description

The MVS900-511/512-FL integrates camera interfaces and various I/O features for machine vision applications, including GigE camera support, trigger input and output with microsecond-scale real-time control, as well as LED lighting output with constant current control. It also provides an encoder input function suited for conveyor applications in factory automation. The system is compatible with any vision control system to simplify deployment of your machine vision fields.

The MVS900-511/512-FL fanless system comes with an LGA1151 socket that supports Intel® 6th/7th generation CoreTM i7/i5/i3 processors. The MVS900-511/512-FL supports Windows® 7 and Windows® 10 and has a rugged design suitable for the most endurable operation.

- In terms of storage capacity, the MVS900-511/MVS900-512 Series has two 2.5" HDD drive bays, which make system installation and maintenance easy for customers. Especially, MVS900-512-FL has M.2 2280 key M slot for NVMe SSD.
- Embedded O.S. Supported:

The MVS900-511/512 Series supports not only Windows® 7 and Windows® 10 but also embedded OS, such as Windows® 7 embedded.

- Features
  - Integrated vision I/O
    - 4 CH trigger input
    - 4 CH trigger output
    - 4 CH LED lighting control (strobe/ trigger mode)

- 2 CH quadrature encoder input
- 16 CH isolated DI; 16 CH isolated DO
- Supports camera interfaces
  - 4 IEEE802.3at GbE LAN ports (PoE)
  - 4 USB 3.0 ports
- Power input: 24 VDC (uMin=19V/uMax=30V)
- > -10°C to +60°C operating temperature range with W.T. SSD
- ➤ Supports 2 swappable 2.5" HDD
- Supports TPM 2.0 function

#### 1.2 System Specifications

#### 1.2.1 Main CPU Board

- CPU
  - Socket LGA1151 supports 6<sup>th</sup> /7<sup>th</sup> Generation Intel<sup>®</sup> Core<sup>TM</sup> i7/i5/i3 processors up to 65W. CPU support list is as below.

| Processor | TDP | Core number | Thread number |
|-----------|-----|-------------|---------------|
| 17-7700   | 65W | 4           | 8             |
| 15-7500   | 65W | 4           | 4             |
| l3-7101E  | 54W | 2           | 4             |
| i7-7700T  | 35W | 4           | 8             |
| I3-7101TE | 35W | 2           | 4             |
| G3930TE   | 35W | 2           | 2             |
| 17-6700   | 65W | 4           | 8             |
| i5-6500   | 65W | 4           | 4             |
| i3-6100   | 51W | 2           | 4             |
| i7-6700TE | 35W | 4           | 8             |
| i5-6500TE | 35W | 4           | 4             |
| i3-6100TE | 35W | 2           | 4             |
| G4400TE   | 35W | 2           | 2             |

#### • System chipset

- Intel<sup>®</sup> H110 chipset (MVS900-511-FL)
- Intel<sup>®</sup> Q170 chipset (MVS900-512-FL)
- BIOS
  - AMI BIOS, with Smart View and Customer CMOS Backup

- System memory
  - Two DDR4-2133/2400 un-buffered SO-DIMM max. up to 32GB

#### 1.2.2 I/O System

- Standard I/O interface
  - One ATX power on/off switch
  - One ATX/AT Mode switch
  - One Reset switch
  - One 2-pin connector output for remote power on/off switch
  - DC to SC power supply, supports 24VDC (uMin=19V/uMax=30V with phoenix power plug
  - Four USB 3.0 ports
  - HDD access/Power LEDs
  - Two G.E. LAN ports (i211AT)
  - One VGA supports resolution up to 1920 x 1200 @60Hz
  - One HDMI.4b supports resolution up to 4096 x 2304 @60MHz
  - 1 x Audio (MIC-in/Line-out)
  - 2 x RS-232/422/485 with isolated 1.5kVDC protection

#### Isolated digital input

- Number of channels: 8
- Input type: wet contact, sink/source and dry contact
- Input level for wet contact:
  Close to ground (Logic 1), Open (Logic 0)
- Input level for wet contact:
  Input voltage: on (logic 1): 10~30VDC, off (logic 0): 0~3VDC
  Isolation voltage: 1.5kVDC

#### • Isolated digital output

- Number of channels: 8
- Output type: sink, open collector
- Supply voltage: 12-24VDC
- Output current: Max. 200mA per channel
- Isolation voltage: 1.5kVDC
- Expansion interface
  - 1 x Full-size PCI Express Mini Card slot with USB signal (MVS900-511-FL)
  - 1 x Full-size PCI Express Mini Card slot with USB & PCIe x1 signal (MVS900-512-FL)

■ 1 x M.2 M key slot 2280 with PCIe x4 signal (only for MVS900-512-FL)

#### • Camera interface

 4 x IEEE802.3at GbE LAN port (PoE, Intel® i210-AT, IEEE802.3at compliant, total max. power output 30W)

#### 1.2.3 Vision I/O (D-sub 44-pin connetor)

#### Isolated digital input

- Number of channels: 8
- Input type: sink/source
- Input voltage: on (logic 1): 10~30VDC, off (logic 0): 0~3VDC
- Impedance: 7.5kΩ
- Isolation voltage: 1.5kVDC

#### • Isolated digital output

- Number of channels: 8
- Output type: sink, open collector
- Supply voltage: 5-30VDC
- Output current: Max. 200mA per channel
- Isolation voltage: 1.5kVDC

#### • Isolated trigger input

- Number of channels: 4
- Type: sink
- Input voltage: on (logic 1): 3.3~30VDC, off (logic 0): 0~2VDC
- Response time: <1us (from trigger input to trigger output)
- Input filter: supports programmable de-bounce filter (disable, 100us, 500us, 1ms, 5ms)
- Isolation voltage: 1.5kVDC

#### • Isolated encoder input

- Number of channel: 2
- Support mode: incremental quadrature encoder input (A/B/Z phase, x1/4 x1/3 x1/2 x1 x2 x4 mode)
- Type of wiring: differential or single-ended 5V, 12V open collector
- Frequency input: Max. 1MHz
- Data length: 32-bit
- Digital filter: supports programmable de-bounce filter (disable, 500ns, 1us, 2us, 4us)
- Operating mode: Linear function, FIFO, Position latch
- Isolation voltage: 1.5kVDC

- Encoder FIFO
  - Number of channel: 2
  - FIFO depth: 1024x32-bit
  - Interrupt type: Empty/ Almost Empty

(Almost empty: FIFO data number is less than 1/3)

• Auto reload: Yes. After compared, the next FIFO data will reload to FIFO storage.

#### • Encoder Linear Function

Number of linear: 4

Two linear functions per encoder channel

- Start point: 32-bit
- Repeat Times: Trigger repeat times. (31-bit)
- Interval: The linear interval (15-bit)
- Direction: 1-bit
- Auto reload: Yes. After compared, the next data will reload to linear storage.

#### Isolated trigger output

- Number of channels: 4
- Output voltage: 0-30VDC, sink, open collector
- Output current: Max. 100mA per channel
- Response time: <1us (from trigger input to trigger output)</li>
- Configuration: Derived from 4CH trigger input or encoder input. The user can set the pulse delay time and duration time.
- Trigger sources: 4CH trigger input/ encoder: 4x Linear function, 2x FIFO

(Each channel supports two sources.)

- Interrupt
  - Sources: Provides two interrupt sources from DI 0~1, trigger/Latch input 0~1, encoder Z phase 0~1, FIFO empty 0~1, almost empty 0~1, encoder overflow 0~1 and encoder linear function 0~3 (when repeat times count to 0)

#### • LED lighting control

- Number of channels: 4
- Constant current control
- Operating mode: strobe; trigger
- Strobe mode: 24VDC; Max. 1A per channel

Delay time: 1 µs to 65ms; 1ms to 65s (time unit: 1us, 16bit/ 1ms, 16bit) Duration time: 10 µs to 10ms (time unit: 1us)

- Trigger mode: 24VDC; Max. 0.5A per channel
  Delay time: 1 µs to 65ms; 1ms to 65s (time unit: 1us, 16bit/ 1ms, 16bit)
  Duration time: 10 µs to 65ms; 1ms to 65s (time unit: 1us, 16bit/ 1ms, 16bit)
- Output current step size: 50mA by software

Connector: 4CH LED lighting control via an 8-pin terminal connector

### 1.3 Dimensions

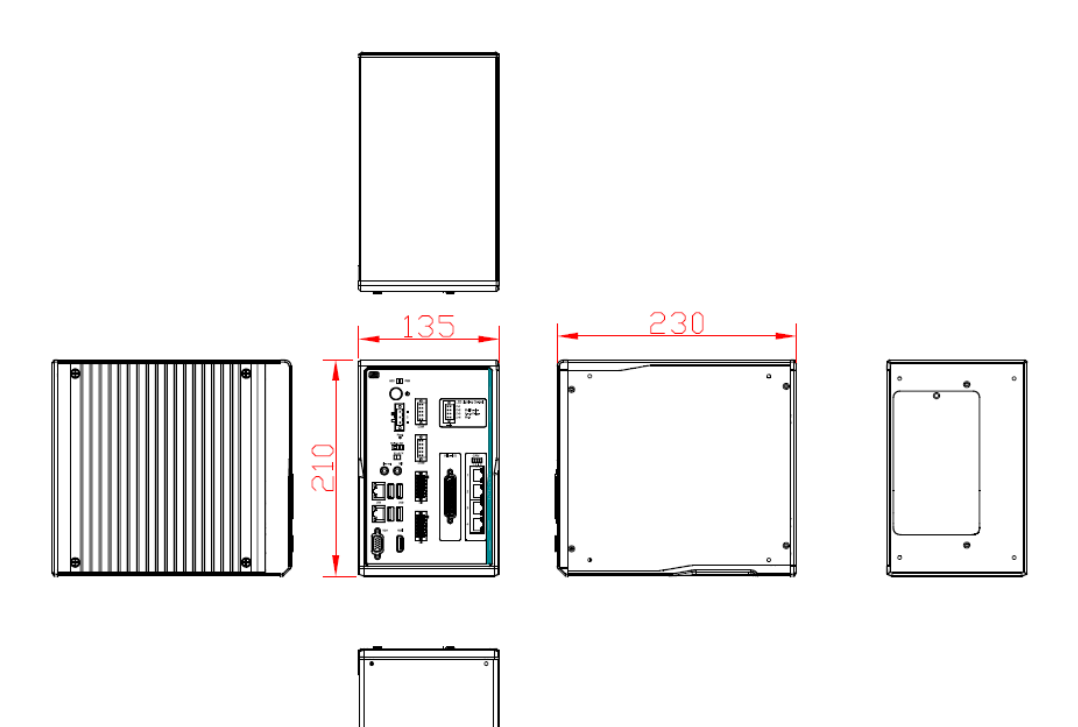

#### 1.4 I/O Outlet

The following figure shows you the I/O outlets on the front and rear panels of the  $\ensuremath{\mathsf{MVS900}}$  Series.

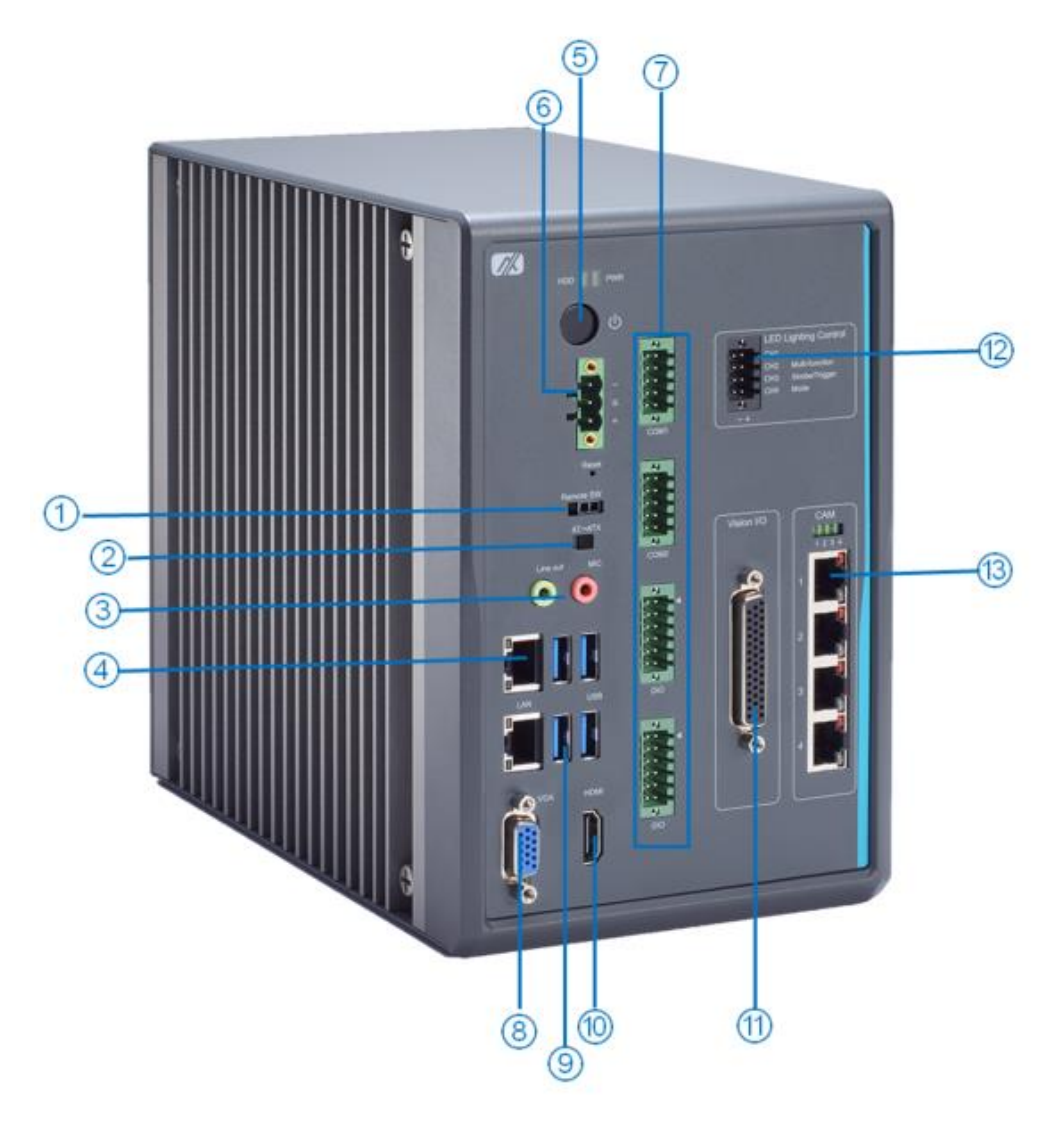

- Reset switch
  Remote switch
  Mic-in & Line-out
  2 x LAN
  Power switch
  Terminal block
- 7. 2 x RS-232/422/485 1 x 8-in/8-out DIO with isolated
- 1.5 kVDC protection
- 8. VGA
- 9. 4 x USB 3.0
- 10. HDMI

- 11. Vision I/O: 4-in/4-out trigger I/O, 8-in/8-out DIO, 2 x encoder
- 12. LED lighting control: trigger and strobe mode
- 13. 4 x IEEE802.3at GbE LAN port

#### 1.5 Packing List

The package bundled with your IMVS900 Series should contain the following items:

- MVS900 Series unit x 1
- Screw pack x 1
- Foot pad x 4
- CPU grease x 1
- Power connector x 1
- Terminal block x 5
- Remote switch cable x 1

If you cannot find this package or any items are missing, please contact Axiomtek distributor immediately.

#### 1.6 Jumper Settings

Properly configure jumper settings on the SBC87511/SBC87512 to meet your application purpose. Below you can find a summary table of all jumpers and onboard default settings.

### Note: How to setup Jumpers

Illustrations below show that a cap on a jumper is to "close" the jumper, whereas that off a jumper is to "open" the jumper.

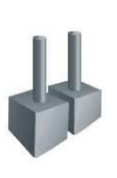

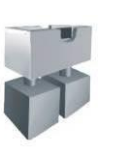

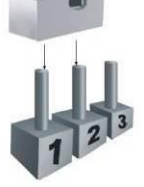

[Open]

[Closed]

[Pin1-2 Closed]

| Jumper | Descriptions       | Setting   |
|--------|--------------------|-----------|
| JP1    | Clear RTC : Normal | Short 1-2 |

#### 1.6.1 Restore BIOS Optimal Defaults

Put the jumper cap to pin 2-3 for a few seconds then move it back to pin 1-2. Doing this procedure can restore BIOS optimal defaults.

| Function                      | Setting   |
|-------------------------------|-----------|
| Normal operation (Default)    | 1-2 close |
| Restore BIOS optimal defaults | 2-3 close |

| 3 | 2 | 1 |
|---|---|---|

#### 1.7 Connectors

Connectors connect the board with other parts of the system. Loose or improper connection might cause problems. Make sure all connectors are properly and firmly connected.

| Here  | is a | table | summarizing | all | connectors  | on  | the | board  |
|-------|------|-------|-------------|-----|-------------|-----|-----|--------|
| 11010 | is a | lable | Summanzing  | all | CONTRECTORS | ULI | uie | buaru. |

| Connector                                                    | Section |  |  |  |  |  |
|--------------------------------------------------------------|---------|--|--|--|--|--|
| MINI Card slot                                               | 1.8.1   |  |  |  |  |  |
| LAN+USB3.0                                                   | 1.8.2   |  |  |  |  |  |
| VGA connector                                                | 1.8.3   |  |  |  |  |  |
| Audio connector                                              | 1.8.4   |  |  |  |  |  |
| DC-in Phoenix power connector                                | 1.8.5   |  |  |  |  |  |
| HDMI connector                                               | 1.8.6   |  |  |  |  |  |
| SATA Power connector                                         | 1.8.7   |  |  |  |  |  |
| SATA III connector                                           | 1.8.8   |  |  |  |  |  |
| ATX Power on/off button                                      | 1.8.9   |  |  |  |  |  |
| AT/ATX power switch                                          | 1.8.10  |  |  |  |  |  |
| Reset button                                                 | 1.8.11  |  |  |  |  |  |
| Remote power switch connector                                | 1.8.12  |  |  |  |  |  |
| 8-Pin terminal connector for LED lighting control            | 1.8.13  |  |  |  |  |  |
| 44-Pin female I/O connector                                  | 1.8.1 ` |  |  |  |  |  |
| Flexible IO – Isolated COM x2 (RS232/422/485) & 8in/8out DIO | 1.8.15  |  |  |  |  |  |
| PD power indicator & LAN1 ~ LAN4 connector (PoE function)    | 1.8.16  |  |  |  |  |  |
| M.2 2280 Key M slot NVMe SSD                                 | 1.8.17  |  |  |  |  |  |

#### 1.7.1 MINI CARD SLOT

There is a PCI-Express Mini Card connector on the top side. It supports a USB signal for MVS900-511-FL. In addition, MVS900-512-FL can support USB and PCIe signals.

| Pins | Signals  | Pins | Signals    |    |
|------|----------|------|------------|----|
| 1    | WAKE#    | 2    | +3.3VSB    |    |
| 3    | No use   | 4    | GND        |    |
| 5    | No use   | 6    | +1.5V      |    |
| 7    | CLKREQ#  | 8    | No use     | 18 |
| 9    | GND      | 10   | No use     |    |
| 11   | REFCLK-  | 12   | No use     |    |
| 13   | REFCLK+  | 14   | No use     |    |
| 15   | GND      | 16   | No use     | 0) |
| 17   | No use   | 18   | GND        |    |
| 19   | No use   | 20   | W_DISABLE# |    |
| 21   | GND      | 22   | PERST#     |    |
| 23   | PE_RXN3/ | 24   | +3.3VSB    |    |
| 25   | PE_RXP3/ | 26   | GND        |    |
| 27   | GND      | 28   | +1.5V      |    |
| 29   | GND      | 30   | SMB_CLK    |    |
| 31   | PE_TXN3/ | 32   | SMB_DATA   |    |
| 33   | PE_TXP3/ | 34   | GND        |    |
| 35   | GND      | 36   | USB_D8-    |    |
| 37   | GND      | 38   | USB_D8+    |    |
| 39   | +3.3VSB  | 40   | GND        |    |
| 41   | +3.3VSB  | 42   | No use     |    |
| 43   | GND      | 44   | No use     |    |
| 45   | No use   | 46   | No use     | 1  |
| 47   | No use   | 48   | +1.5V      | 1  |
| 49   | No use   | 50   | GND        |    |
| 51   | No use   | 52   | +3.3VSB    |    |

#### 1.7.2 LAN+USB3.0

The system has two RJ-45 connectors: LAN1 and LAN2. Ethernet connection can be established by plugging one end of the Ethernet cable into this RJ-45 connector and the other end (phone jack) to a 1000/100/10-Base-T hub.

| Pins | 1000<br>Base-T                                                               | 100/10<br>Base-T | Descriptions                    |  |  |  |  |
|------|------------------------------------------------------------------------------|------------------|---------------------------------|--|--|--|--|
| L1   | BI_DA+                                                                       | TX+              | Bidirectional or transmit data+ |  |  |  |  |
| L2   | BI_DA-                                                                       | ТХ-              | Bidirectional or transmit data- |  |  |  |  |
| L3   | BI_DB+                                                                       | RX+              | Bidirectional or receive data+  |  |  |  |  |
| L4   | BI_DC+                                                                       | N.C.             | Bidirectional or not connected  |  |  |  |  |
| L5   | BI_DC-                                                                       | N.C.             | Bidirectional or not connected  |  |  |  |  |
| L6   | BI_DB-                                                                       | RX-              | Bidirectional or receive data-  |  |  |  |  |
| L7   | BI_DD+                                                                       | N.C.             | Bidirectional or not connected  |  |  |  |  |
| L8   | BI_DD-                                                                       | N.C.             | Bidirectional or not connected  |  |  |  |  |
| A    | Active link LED (Yellow)<br>Off: No link<br>Blinking: Data activity detected |                  |                                 |  |  |  |  |
|      | Speed LED                                                                    |                  |                                 |  |  |  |  |
|      | 1000: Orange                                                                 |                  |                                 |  |  |  |  |
| В    | 100: Green                                                                   |                  |                                 |  |  |  |  |
|      | 10: OFF                                                                      |                  |                                 |  |  |  |  |

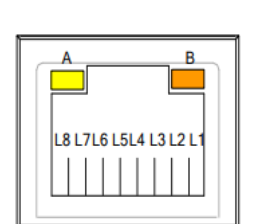

The Universal Serial Bus connectors are compliant with USB 3.0 (5Gb/s), ideal for connecting USB peripherals to the system, such as scanners, cameras and USB devices, etc.

|   | Signal USB Port 0                 |    | Signal USB Port 1                 |
|---|-----------------------------------|----|-----------------------------------|
| 1 | USB_VCC (+5V level standby power) | 10 | USB_VCC (+5V level standby power) |
| 2 | USB_Data2-                        | 11 | USB_Data3-                        |
| 3 | USB_Data2+                        | 12 | USB_Data3+                        |
| 4 | GND                               | 13 | GND                               |
| 5 | SSRX2-                            | 14 | SSRX3-                            |
| 6 | SSRX2+                            | 15 | SSRX3+                            |
| 7 | GND                               | 16 | GND                               |
| 8 | SSTX2-                            | 17 | SSTX3-                            |
| 9 | SSTX2+                            | 18 | SSTX3+                            |

#### 1.7.3 VGA Connector

The connector is a 15-pin D-Sub connector which is commonly used for a CRT monitor.

| Pins | Signals         | Pins | Signals       |
|------|-----------------|------|---------------|
| 1    | Red             | 2    | Green         |
| 3    | Blue            | 4    | N.C.          |
| 5    | GND             | 6    | DETECT        |
| 7    | GND             | 8    | GND           |
| 9    | +5V             | 10   | GND           |
| 11   | N.C.            | 12   | DDC DATA      |
| 13   | Horizontal Sync | 14   | Vertical Sync |
| 15   | DDC CLK         |      |               |

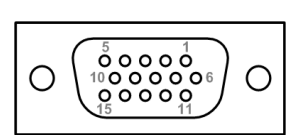

#### 1.7.4 DC-in Phoenix Power Connector

These two audio jacks are used for Audio Mic-In and Audio Line-out.

| Pins | Signals       |  |
|------|---------------|--|
| 1    | Line out      |  |
| 2    | Microphone In |  |

#### 1.7.5 DC-in Phoenix Power Connector

The system supports 24VDC (uMin=19V/uMax=30V) Phoenix DC-in connector for system power input.

| Pins | Signals |
|------|---------|
| 1    | DC+     |
| 2    | GND     |
| 3    | DC-     |

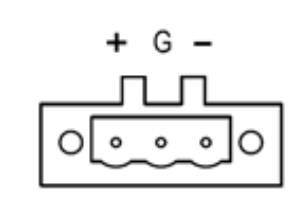

\*

#### 1.7.6 HDMI Connector

The HDMI (High-Definition Multimedia Interface) is a compact digital interface which is capable of transmitting high-definition video and high-resolution audio over a single cable.

| Pins | Signals         | Pins | Signals         |                  |
|------|-----------------|------|-----------------|------------------|
| 1    | HDMI OUT_DATA2+ | 11   | GND             |                  |
| 2    | GND             | 12   | HDMI OUT Clock- |                  |
| 3    | HDMI OUT_DATA2- | 13   | N.C.            | 18               |
| 4    | HDMI OUT_DATA1+ | 14   | N.C.            |                  |
| 5    | GND             | 15   | HDMI OUT_SCL    | 2                |
| 6    | HDMI OUT_DATA1- | 16   | HDMI OUT_SDA    | - <sup>2</sup> \ |
| 7    | HDMI OUT_DATA0+ | 17   | GND             |                  |
| 8    | GND             | 18   | +5V             |                  |
| 9    | HDMI OUT_DATA0- | 19   | HDMI_HTPLG      |                  |
| 10   | HDMI OUT Clock+ |      |                 |                  |

19

1

#### 1.7.7 SATA Power connector

Use SCN1 and SCN2 for interfacing to SATA 2.5" HDD power supply.

| Pins | Signals    |
|------|------------|
| 1    | +12V level |
| 2    | GND        |
| 3    | GND        |
| 4    | +5V level  |

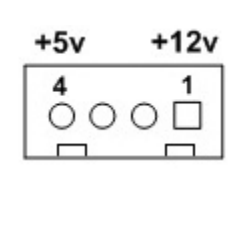

#### 1.7.8 SATA Connector (SATA1 · SATA2)

These Serial Advanced Technology Attachment (Serial ATA or SATA) connectors are used as high-speed SATA interfaces. They are computer bus interfaces for connecting to devices such as hard disk drives. This board has two SATA 3.0 ports with 6Gb/s performance.

| Pins | Signals  |  |  |
|------|----------|--|--|
| 1    | GND      |  |  |
| 2    | SATA_TX+ |  |  |
| 3    | SATA_TX- |  |  |
| 4    | GND      |  |  |
| 5    | SATA_RX- |  |  |
| 6    | SATA_RX+ |  |  |
| 7    | GND      |  |  |

| 7 | 1 |
|---|---|
|   |   |

#### 1.7.9 ATX Power On/OFF Button

The ATX power button is on the I/O side. It allows users to control SBC87853 power on/off.

| Function | Description        |  |
|----------|--------------------|--|
| On       | Turn on/off system |  |
| Off      | Keep system status |  |

#### 1.7.10 AT/ATX Switch

If you set AT/ATX switch to AT mode, the system will be automatically powered on without pressing soft power button during power input; we can use this switch to achieve auto power on demand.

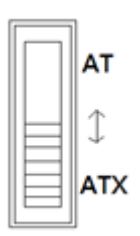

#### 1.7.11 Reset Button

The Reset button allows users to reset the system.

| Function | Description        | Peact |
|----------|--------------------|-------|
| On       | Reset system       | Reset |
| Off      | Keep system status | 0     |

#### 1.7.12 Remote Power Switch Connector

One 2-pin connector output is available for remote power on/off switch.

| Function    | Description        |   |
|-------------|--------------------|---|
| Short (1-2) | Turn on/off system |   |
| Open        | Keep system status | ł |

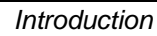

#### 1.7.13 8-Pin Terminal Connector for LED Lighting Control

The 8-pin terminal connector supports 4CH LED output for a variety of illumination.

| Pin | Description | Pin | Description | 0     |
|-----|-------------|-----|-------------|-------|
| 1   | LED1 -      | 2   | LED1 +      |       |
| 3   | LED2 -      | 4   | LED2 +      | 0 0 5 |
| 5   | LED3 -      | 6   | LED3 +      |       |
| 7   | LED4 -      | 8   | LED4 +      |       |

#### 1.7.14 44-Pin Female I/O Connector

The 44-pin D-SUB female I/O connector has special I/O functions, including encoder input, trigger I/O, DIO. (Refer to website about SDK, driver and test tool.)

| Pin | Description  | Pin | Description              | Pin | Description      |
|-----|--------------|-----|--------------------------|-----|------------------|
| 1   | I_GND        | 16  | DI_COM                   | 31  | I_GND            |
| 2   | Encoder 0 A+ | 17  | DI 0                     | 32  | DO 0             |
| 3   | Encoder 0 A- | 18  | DI 1                     | 33  | DO 1             |
| 4   | Encoder 0 B+ | 19  | DI 2                     | 34  | DO 2             |
| 5   | Encoder 0 B- | 20  | DI 3                     | 35  | DO 3             |
| 6   | Encoder 0 Z+ | 21  | DI 4                     | 36  | DO 4             |
| 7   | Encoder 0 Z- | 22  | DI 5                     | 37  | DO 5             |
| 8   | I_GND        | 23  | DI 6                     | 38  | DO 6             |
| 9   | Encoder 1 A+ | 24  | DI 7                     | 39  | DO 7             |
| 10  | Encoder 1 A- | 25  | I_GND                    | 40  | I_GND            |
| 11  | Encoder 1 B+ | 26  | Trigger/Latch<br>input 0 | 41  | Trigger output 0 |
| 12  | Encoder 1 B- | 27  | Trigger/Latch<br>input 1 | 42  | Trigger output 1 |
| 13  | Encoder 1 Z+ | 28  | Trigger input 2          | 43  | Trigger output 2 |
| 14  | Encoder 1 Z- | 29  | Trigger input 3          | 44  | Trigger output 3 |
| 15  | I_GND        | 30  | I_GND                    |     |                  |

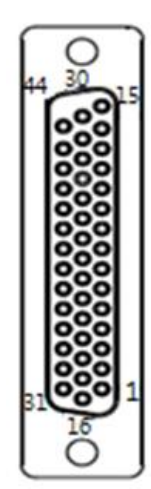

#### 1.7.15 Isolated COM & DIO I/O

The system has two serial ports & DIO, including COM1~COM2\* with isolated 1.5KVDC protection and DIO1~DIO2 8-in/8-out isolated 1.5KVDC DIO ports.

\*RS-232/422/485 can be configured via BIOS settings

(Refer to website about SDK, driver and test tool.)

#### %COM1,COM2,DIO1,DIO2

| CN1 (COM1)& CN2(COM2) |                          |        |        |  |  |  |  |  |  |  |
|-----------------------|--------------------------|--------|--------|--|--|--|--|--|--|--|
| Pins                  | RS-232                   | RS-422 | RS-485 |  |  |  |  |  |  |  |
| 1                     | DCD, Data Carrier Detect | тх-    | Data-  |  |  |  |  |  |  |  |
| 2                     | RXD, Receive Data        | TX+    | Data+  |  |  |  |  |  |  |  |
| 3                     | TXD, Transmit Data       | RX+    | No use |  |  |  |  |  |  |  |
| 4                     | DTR, Data Terminal Ready | RX-    | No use |  |  |  |  |  |  |  |
| 5                     | GND, Ground              | No use | No use |  |  |  |  |  |  |  |
| 6                     | DSR, Data Set Ready      | No use | No use |  |  |  |  |  |  |  |
| 7                     | RTS, Request To Send     | No use | No use |  |  |  |  |  |  |  |
| 8                     | CTS, Clear To Send       | No use | No use |  |  |  |  |  |  |  |
| 9                     | RI, Ring Indicator       | No use | No use |  |  |  |  |  |  |  |
| 10                    | GND_EARTH                | No use | No use |  |  |  |  |  |  |  |

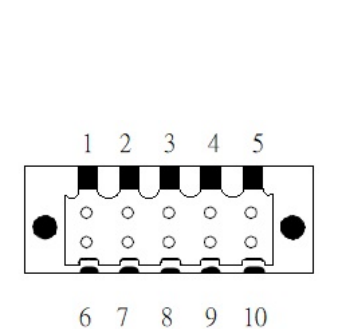

### Note: The RS-485 only support below communicate data format:

8 data bits + 1 stop bit

8 data bits + 1 parity bit + 1 stop bit

8 data bits + 1 parity bit + 2 stop bits

8 data bits + 2 stop bits

7 data bits + 1 parity bit (even or odd) + 2 stop bits

|     | CN3(DIO1)        | CN4(DIO2) |                  |  |  |
|-----|------------------|-----------|------------------|--|--|
| Pin | Function         | Pin       | Function         |  |  |
| 1   | Common1 PWR+     | 1         | Common2 PWR+     |  |  |
| 2   | DO10             | 2         | DO20             |  |  |
| 3   | DO11             | 3         | DO21             |  |  |
| 4   | DO12             | 4         | DO22             |  |  |
| 5   | DO13             | 5         | DO23             |  |  |
| 6   | Common 1 PWR-    | 6         | Common 2 PWR-    |  |  |
| 7   | External 1 Power | 7         | External 2 Power |  |  |
| 8   | DI10             | 8         | DI20             |  |  |
| 9   | DI11             | 9         | DI21             |  |  |
| 10  | DI12             | 10        | DI22             |  |  |
| 11  | DI13             | 11        | DI23             |  |  |
| 12  | Isolation 1 GND  | 12        | Isolation 2 GND  |  |  |

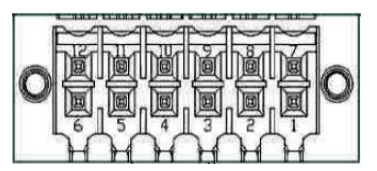

#### 1.7.16 PD Power Indicator & CAM1 ~ CAM4 connector

The system has four camera interfaces with PoE functions for industrial cameras.

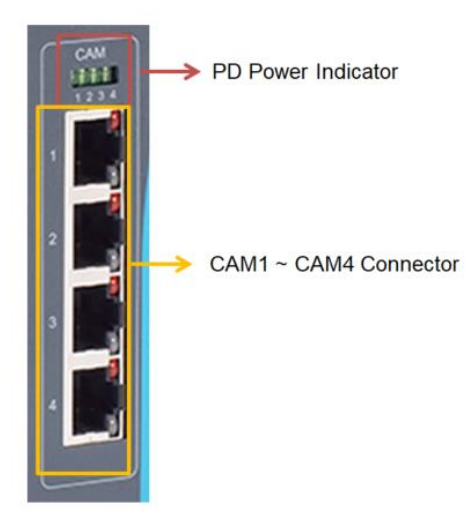

#### **PD Power Indicator**

When a CAM port is currently active, its corresponding PD power indicator will light up.

| Pin | Signal    |  |  |  |
|-----|-----------|--|--|--|
| G1  | CAM Port1 |  |  |  |
| G2  | CAM Port2 |  |  |  |
| G3  | CAM Port3 |  |  |  |
| G4  | CAM Port4 |  |  |  |

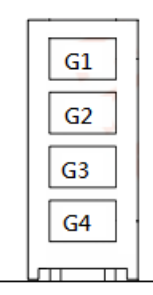

#### CAM1 ~ CAM4 Connector

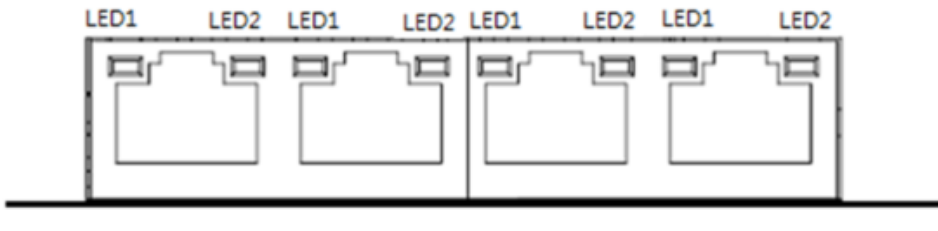

CAM2

CAM1

CAM3

CAM4

| Pin  | Description                                                           |
|------|-----------------------------------------------------------------------|
| LED1 | Active LED: Amber<br>Off: No link<br>Blinking: Data activity detected |
| LED2 | Link LED (10/100-Green; 1000-Amber)                                   |

#### 1.7.17 M.2 2280 Key M slot NVMe SSD

The MVS900-512-FL comes with one M.2 2280 Key M slot (Gen.3 PClex4 signal) for storage.

| F |    | 68 | <br>58 |     |     |     |     |     |     |     |     |     |     |    |   |  |
|---|----|----|--------|-----|-----|-----|-----|-----|-----|-----|-----|-----|-----|----|---|--|
| L | 75 | 67 | 57     | 0 0 | 0 0 | 000 | 0 0 | 0 0 | 0 0 | 0 0 | 0 0 | 0 1 | 101 | 00 | 1 |  |

| Pin | Signal             | Pin | Signal             | Pin | Signal             | Pin              | Signal             |  |
|-----|--------------------|-----|--------------------|-----|--------------------|------------------|--------------------|--|
| 1   | GND                | 2   | +3.3V              | 3   | GND                | 4                | +3.3V              |  |
| 5   | PERn3              | 6   | NC                 | 7   | PERp3              | 8                | NC                 |  |
| 9   | GND                | 10  | LED_1#             | 11  | PETn3              | 12               | +3.3V              |  |
| 13  | PETp3              | 14  | +3.3V              | 15  | GND                | 16               | +3.3V              |  |
| 17  | PERn2              | 18  | +3.3V              | 19  | PERp2              | 20               | NC                 |  |
| 21  | GND                | 22  | NC                 | 23  | PETn2              | 24               | NC                 |  |
| 25  | PETp2              | 26  | NC                 | 27  | GND                | 28               | NC                 |  |
| 29  | PERn1              | 30  | NC                 | 31  | PERp1              | 32               | NC                 |  |
| 33  | GND                | 34  | NC                 | 35  | PETn1              | 36               | NC                 |  |
| 37  | PETp1              | 38  | NC                 | 39  | GND                | 40               | NC                 |  |
| 41  | PERn0              | 42  | NC                 | 43  | PERp0              | 44               | NC                 |  |
| 45  | GND                | 46  | NC                 | 47  | PETn0              | 48               | NC                 |  |
| 49  | PETp0              | 50  | PERST#             | 51  | GND                | 52               | CLKREQ#            |  |
| 53  | REFCLKn            | 54  | PEWAKE#            | 55  | REFCLKp            | 56               | NC                 |  |
| 57  | GND                | 58  | NC                 | 59  | CONNECTOR<br>Key M | 60               | CONNECTOR<br>Key M |  |
| 61  | CONNECTOR<br>Key M | 62  | CONNECTOR<br>Key M | 63  | CONNECTOR<br>Key M | CTOR 64 CONNECTO |                    |  |
| 65  | CONNECTOR<br>Key M | 66  | CONNECTOR<br>Key M | 67  | NC                 | 68               | NC                 |  |
| 69  | NC                 | 70  | +3.3V              | 71  | GND                | 72               | +3.3V              |  |
| 73  | GND                | 74  | +3.3V              | 75  | GND                |                  |                    |  |

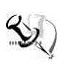

Note: M.2 2280 Key M is only available for MVS900-512-FL

This page is intentionally left blank.

### Section 2 Hardware Installation

The MVS900 Series is convenient for your various hardware configurations, including the CPU (Central Processing Unit), memory module, HDD (Hard Disk Drive) and PCIe/PCI card. Section 2 will show you how to install the hardware.

#### 2.1 Installing the Processor

The Intel<sup>®</sup> Core<sup>™</sup> i7/i5/i3 processors are available as a boxed processor for the MVS900 system. Intel recommends the processors should be installed by a qualified computer professional since this electronic device may cause serious damage to the installer, system and processor if installed improperly.

<u>Important Notes</u> Before attempting to install a new processor, carefully review the documentation that came with your system and make sure that you will not be voiding your warranty by opening the computer or replacing your processor.

#### Instructions:

- 1. Make sure that your system can accommodate the Intel<sup>®</sup> Core<sup>™</sup> i7/i5/i3/Celeron<sup>®</sup> processors that you want to install. Check for CPU Card, BIOS, and thermal compatibility by using the manufacturer's documentation for the system, or by contacting the vendor if necessary. The processor should only be installed in systems supporting the Intel<sup>®</sup> Core<sup>™</sup> i7/i5/i3/Celeron<sup>®</sup> processors.
- 2. Obtain access to your processor socket as described in the documentation for your system.
- 3. If the cooling solution prevents you from accessing the processor socket, you may need to remove it. Instructions on how to remove your cooling solution should be provided in the documentation that came with the system.

#### Procedure of Installation:

- **Step 1** Turn off the system.
- Step 2 Disconnect the power connector.
- **Step 3** Loosen screws to remove the heatsink cover from the chassis.

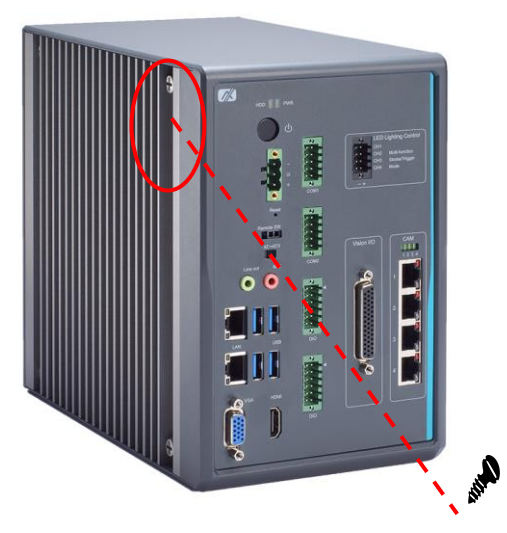

**Step 4** After opening the heatsink cover, you can locate the CPU socket as marked. Align pins of the CPU with pin holes of the socket. Pay attention to the CPU's orientation by aligning the arrow mark on the CPU with the arrow key on the socket. Please remove the Mylar before you install the CPU into the socket.

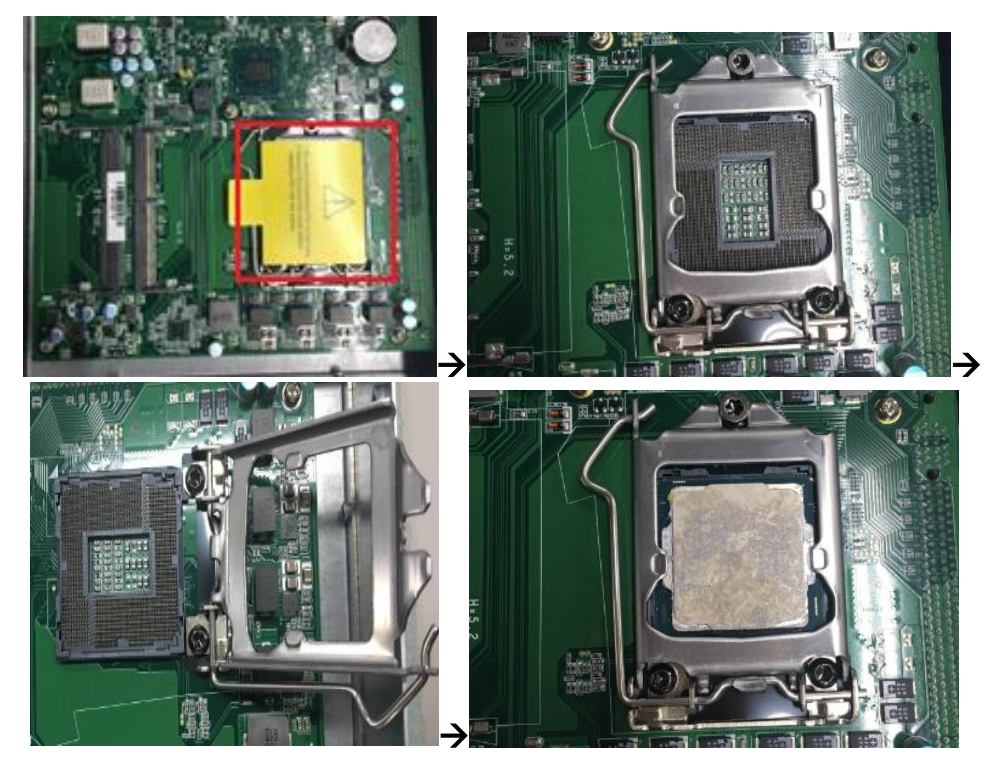

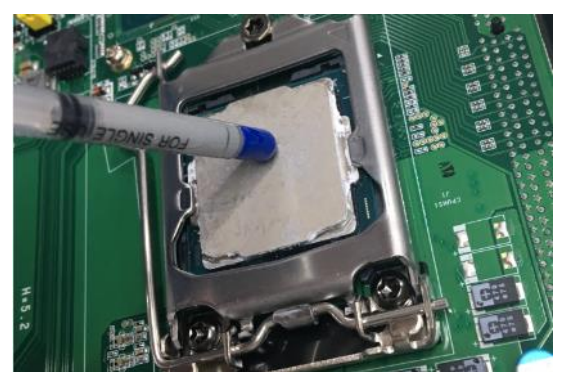

Step 5 Apply thermal grease on top of the CPU

**Step 6** After installing all components, close the heatsink cover back to the chassis and fasten all screws.

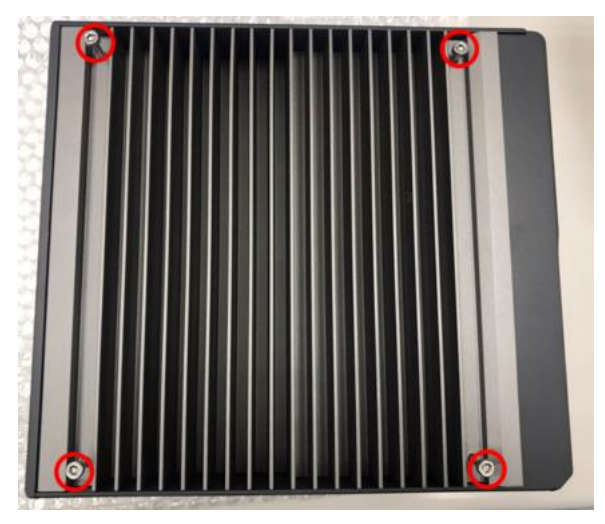

#### 2.2 Installing the Memory Module

- Step 1 Turn off the system.
- **Step 2** Disconnect the power connector.
- **Step 3** Loosen screws to remove the heatsink cover from the chassis.

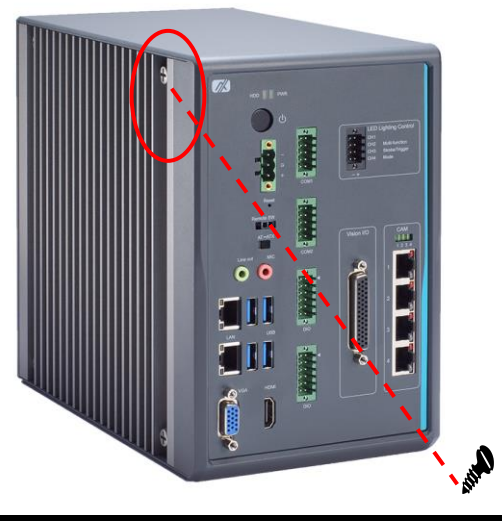

**Step 4** Install the SO-DIMM (small outline dual in-line memory module) into the socket and push it firmly down until it is fully seated. The socket latches are clipped on to the edges of the memory module.

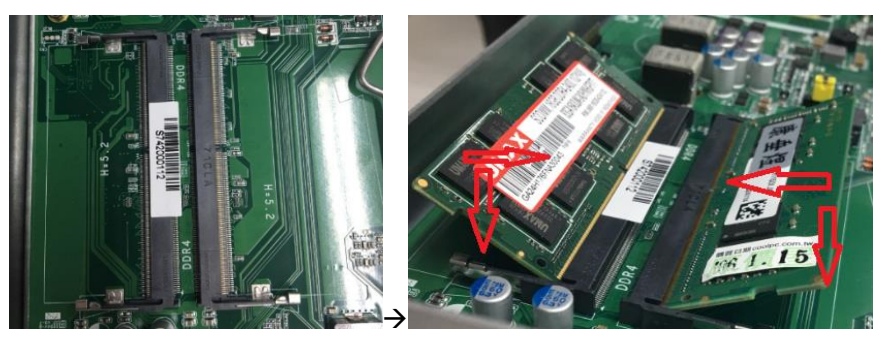

**Step 5** After installing the memory modules, please close the heatsink cover back to the chassis and fasten all screws.

#### 2.3 Installing the Hard Disk Drive

The MVS900 Series offers a convenient drive bay for users to install HDD. The system offers users two 2.5" Hard Disk Drives for installation. Please follow the steps:

- **Step 1** Turn off the system.
- Step 2 Disconnect the power connector.
- Step 3 Unscrew and remove the backplane of the HDD bay on the backside.
- **Step 4** Unscrew the thumbscrew and separate the HDD2 bracket from the HDD bay.
- Step 5 Unscrew the HDD1 bracket and separate the HDD1 bracket from the HDD bay.

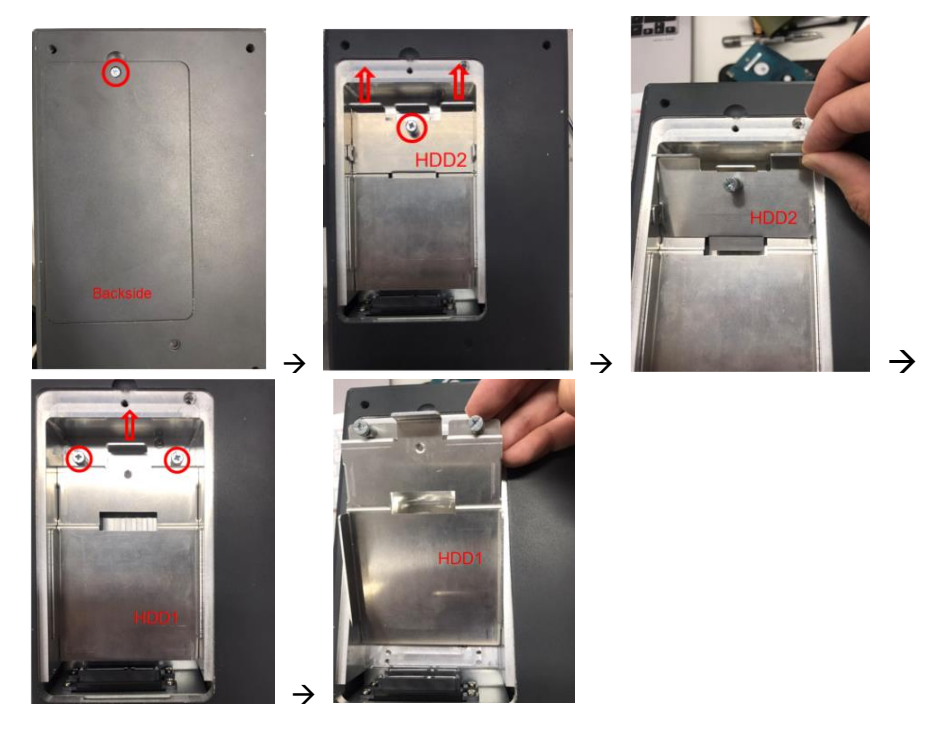

**Step 6** Fix the HDD onto the HDD1 bracket with four screws and HDD2 bracket with two screws.

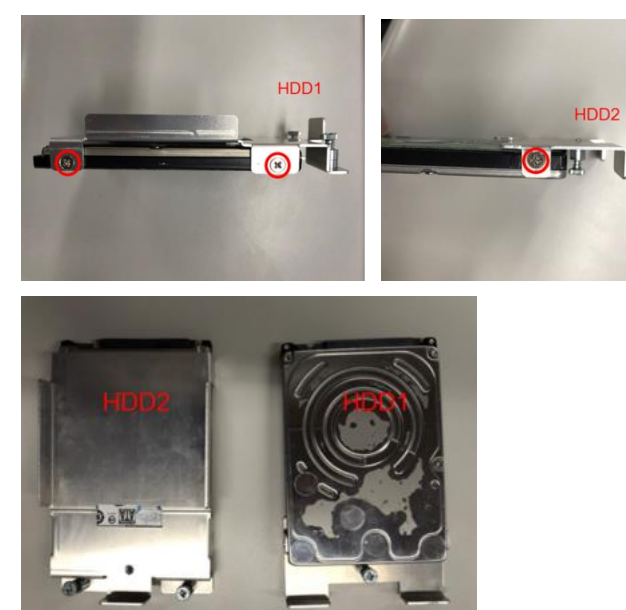

- **Step 7** Insert and screw the HDD1 module into the HDD bay.
- **Step 8** Insert and screw the HDD2 module, on top of the HDD1 module.
- **Step 9** Screw the backplane back to the system.

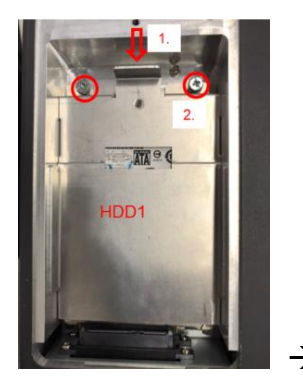

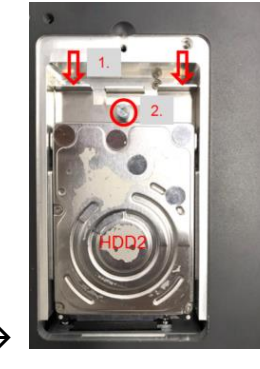

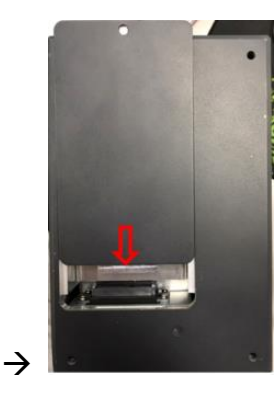

#### 2.4 Installing foot pad

The MVS900 series provides four foot pad.

- **Step 1** Turn off the system.
- **Step 2** Disconnect the power connector.
- **Step 3** Take the foot pads from the accessory pack. Turn the system upside and then screw the foot pads into system.

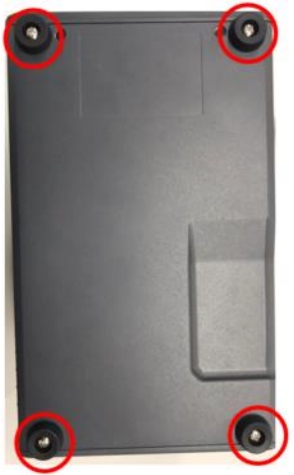

#### 2.5 Installing M.2 2280 Key M SSD Module

The MVS900-512-FL provides M.2 2280 Key M slot for SSD storage.

- Step 1 Turn off the system.
- **Step 2** Disconnect the power connector.
- **Step 3** Turn the system upside down to locate and then unscrew the screws at the bottom side.

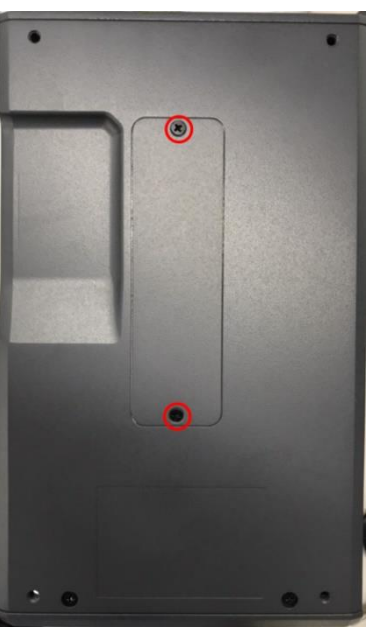

**Step 4** Remove the bottom cover, and locate the M.2 2280 Key M slot on the board.

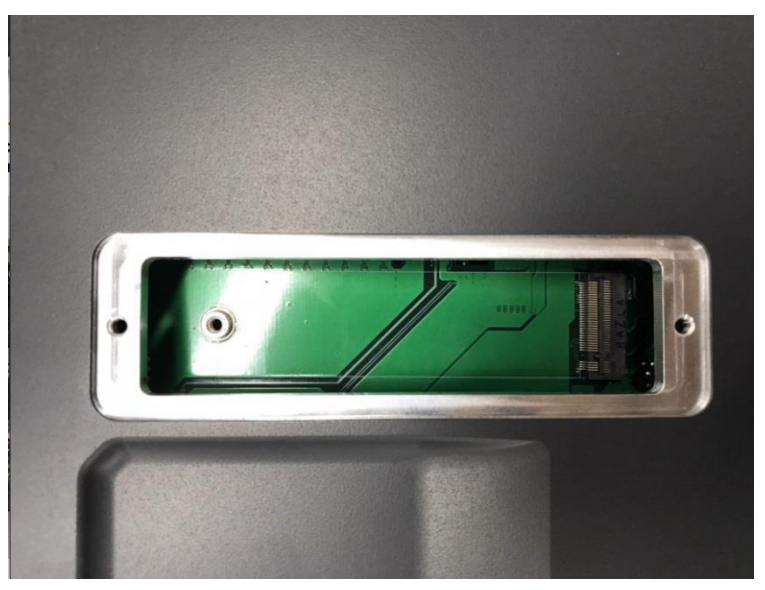

**Step 5** Hold the M.2 2280 Key M SSD storage module at 30 degree up from horizontal direction and inset the golden finger into the slot until fully inserted.

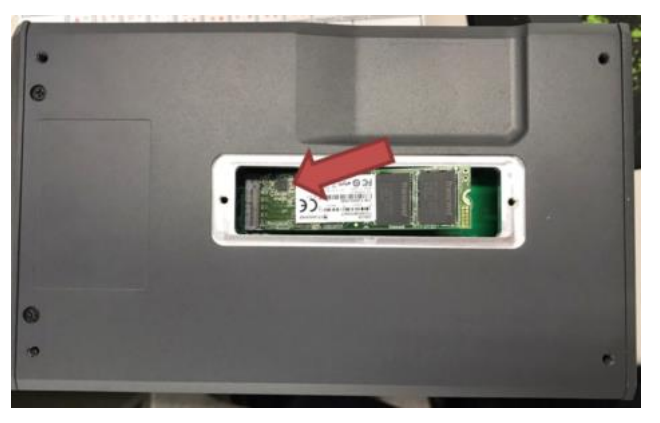

**Step 6** Fix the SSD storage onto the board with one screw.

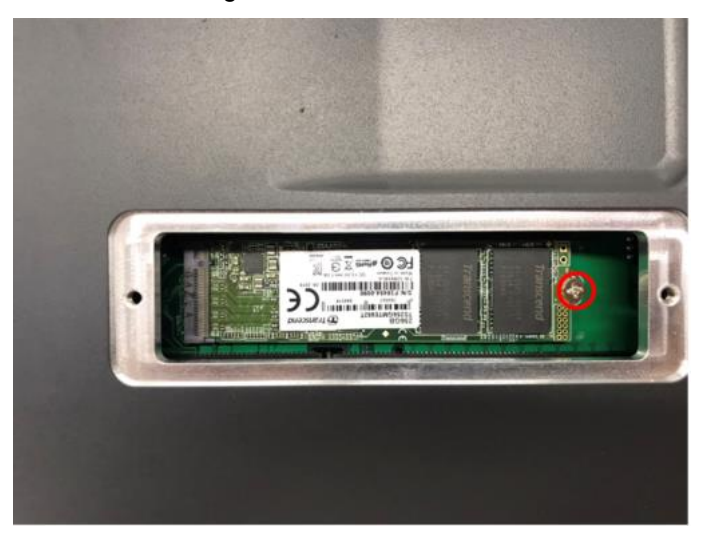
# 2.6 Installing internal USB dongle (Option)

The MVS900 series support internal USB2.0 slot for software dongle.

- Step 1 Turn off the system.
- **Step 2** Disconnect the power connector.
- **Step 3** Turn the left side of the system to locate and then unscrew the screws; furtherly, open the cover.

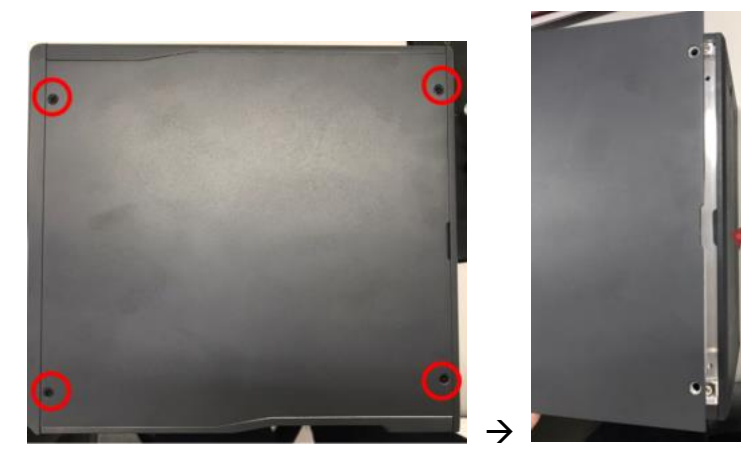

- Step 4 Insert the USB dongle.
- **Step 5** Push the bracket to the appropriate location.
- Step 6 Fix the bracket.

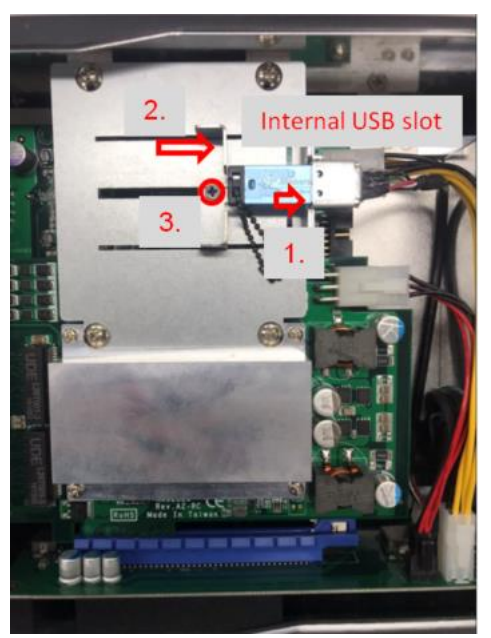

# 2.7 Wall-mount bracket kit

Get 4pcs truss head M4\*6L screws to fix the wall-mount kit from optional wall-mount kit.

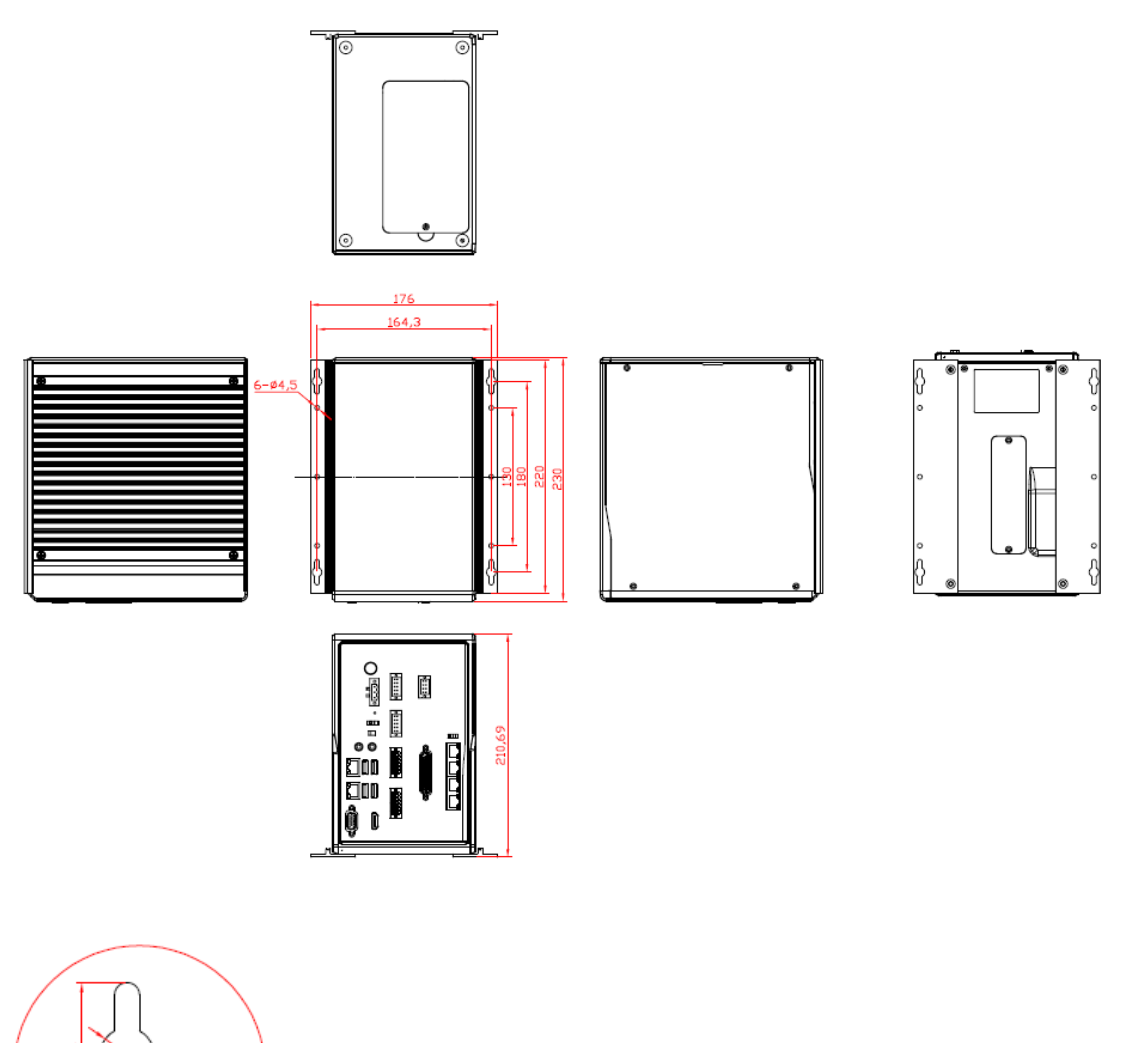

Note: If you install the screws in drywall, use the hollow wall anchors to ensure that unit does unit pull away from the wall due to prolonged strain the cable and power connector.

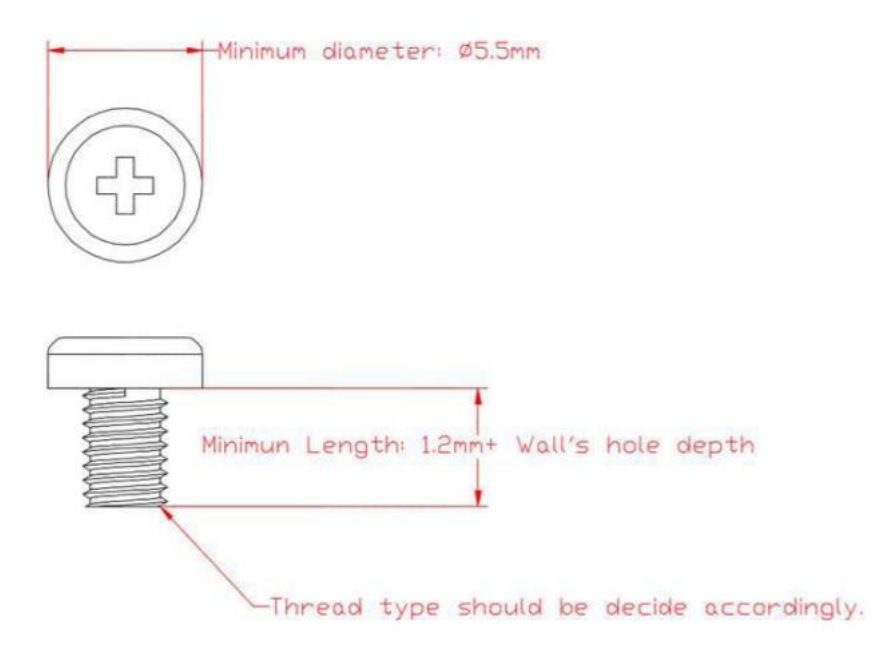

# 2.8 Din-rail bracket kit

Get 4pcs truss head M3\*5L screws to fix the wall-mount kit from optional din-rail kit.

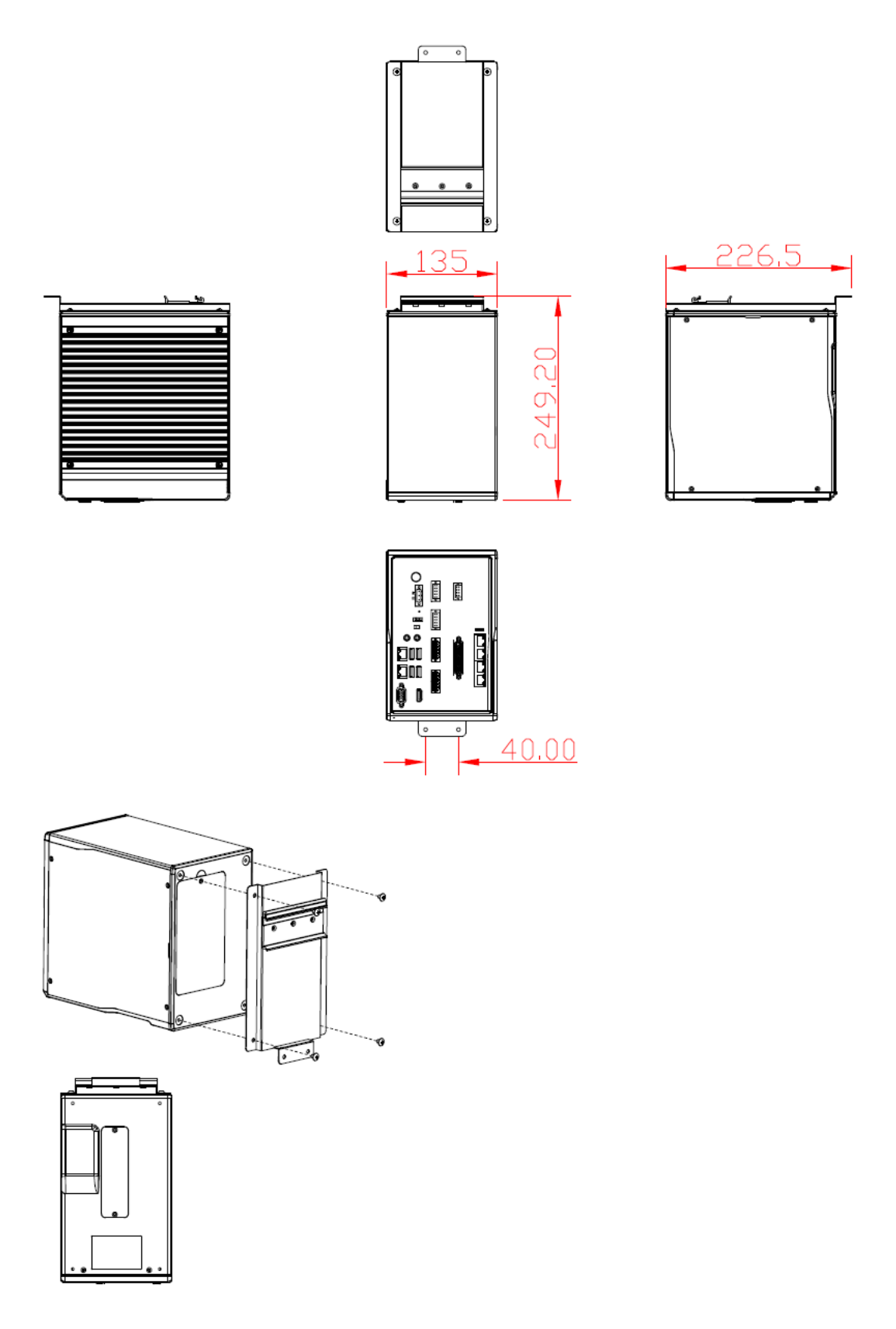

# Section 3 I/O Connection

# 3.1 I/O Connection (44-pin female I/O connector)

Refer to this section to connect any cables between the system and other devices. Each of the following I/O figures illustrates their respective connection on the MVS900.

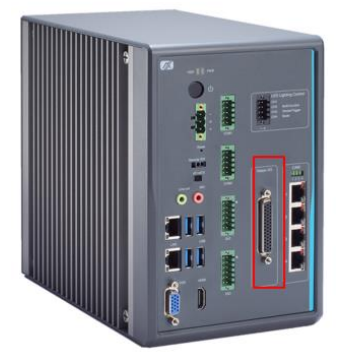

# 3.1.1 Isolated Digital Input

The figure shows how to connect between external input source and the system. Each of the isolated digital input channels accepts 0~30 VDC with sink type and source type.

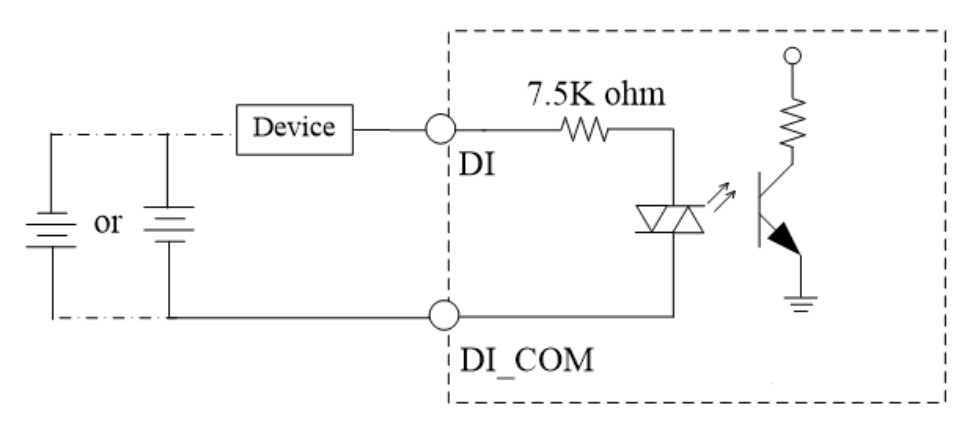

# 3.1.2 Isolated Digital Output

The figure shows how to connect between an output channel and the system.

If an external voltage 5~30 VDC is applied to an isolated output channel, the current will flow from the external voltage source to the system.

Please note that the current through each DO channel should not exceed 200 mA.

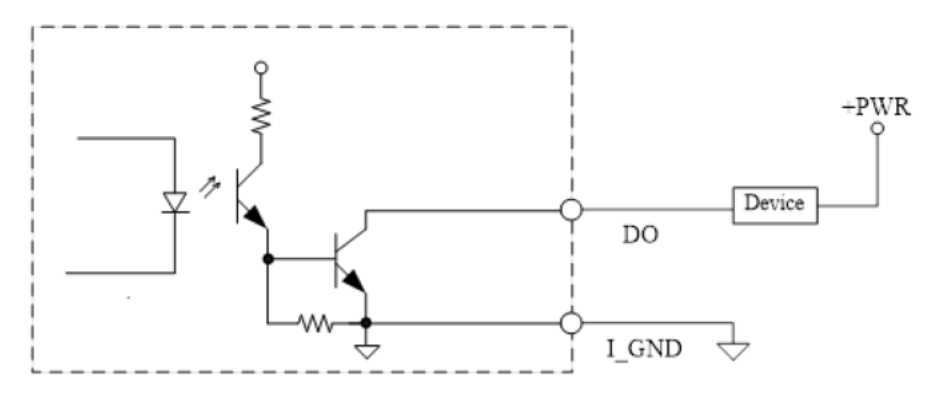

# 3.1.3 Isolated Trigger/Latch Input

The figure shows how to connect between external input source and the system. Each of the isolated trigger input channels accepts 0-30 VDC with sink type.

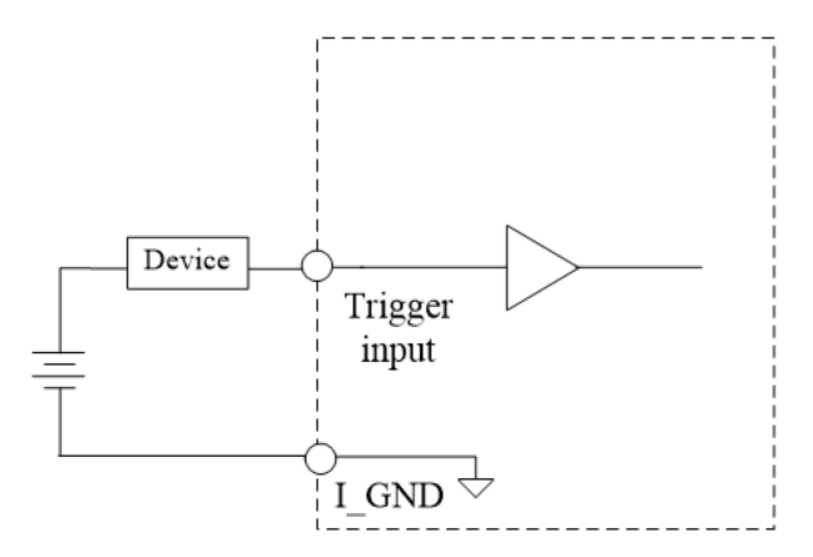

# 3.1.4 Isolated Trigger Output

The figure shows how to connect between an output channel and the system.

If an external voltage 5~30 VDC is applied to an isolated output channel, the current will flow from the external voltage source to the system.

Please note that the current through each trigger output channel should not exceed 100 mA.

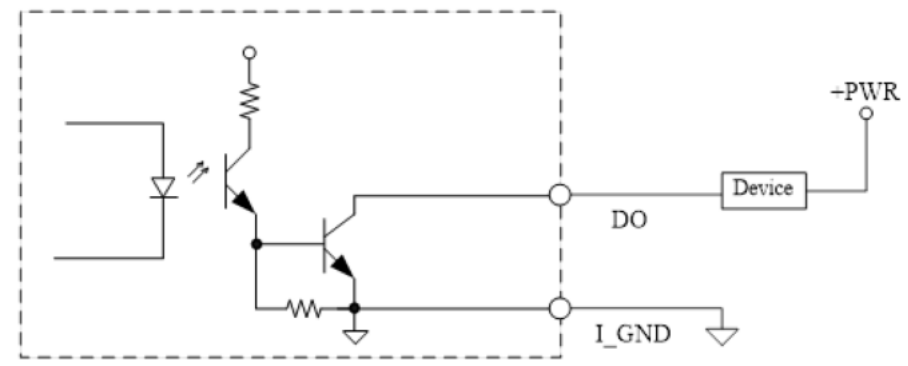

# 3.1.5 Isolated Encoder Input

The figure shows how to connect between an input channel and the system.

Differential type:

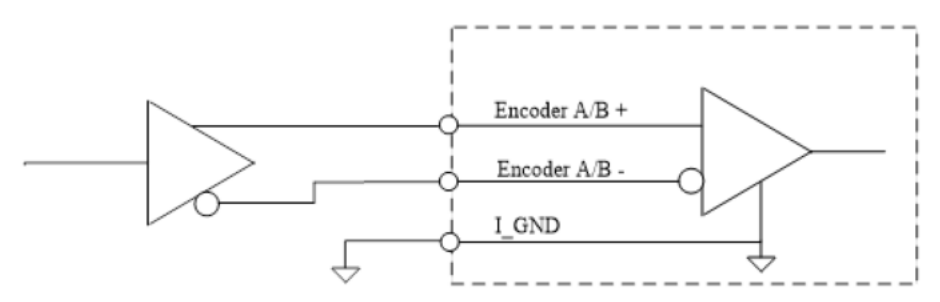

5V or 12V Voltage Type:

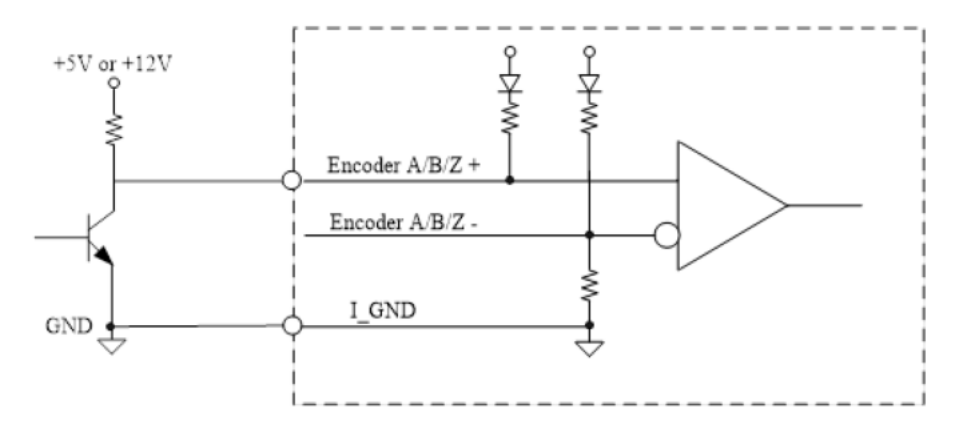

Open Collector Type:

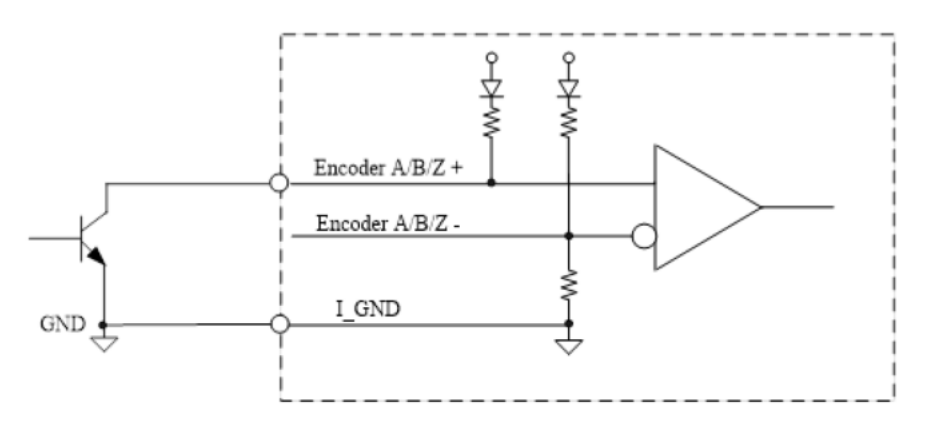

# 3.2 I/O Connection

The system offers 8-in/8-out DIO ports with isolated 1.5KVDC as the red box of the figure below. Refer to this section to connect any cables between the flexible I/O and other devices.

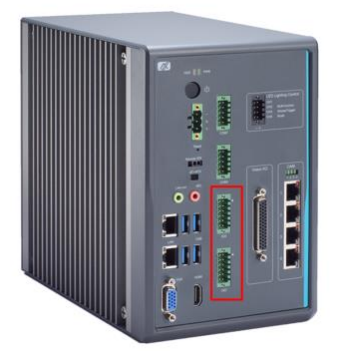

# 3.2.1 Isolated Digital Input

The figure shows how to connect between external input source and the system. Each of the isolated digital input channels accepts 0~30 VDC with dry and wet contact.

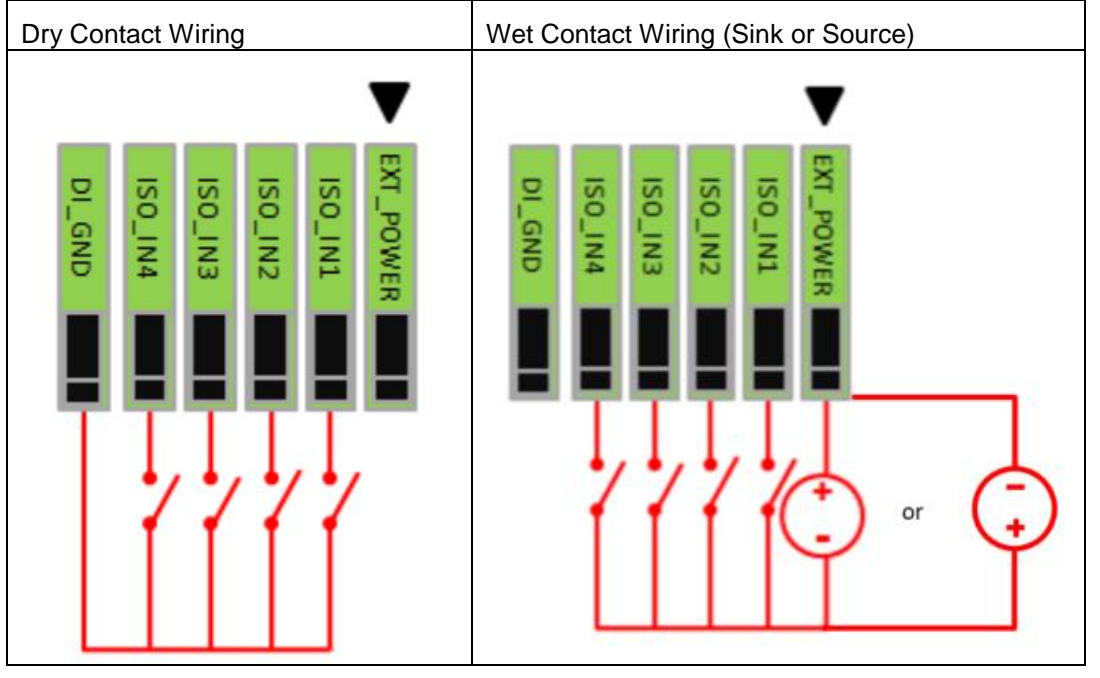

#### Isolated Digital output 3.2.2

The figure shows how to connect between an output channel and the system. If an external voltage 12~24 VDC is applied to an isolated output channel, the current will flow from the external voltage source to the system.

Please note that the current through each DO channel should not exceed 200 mA.

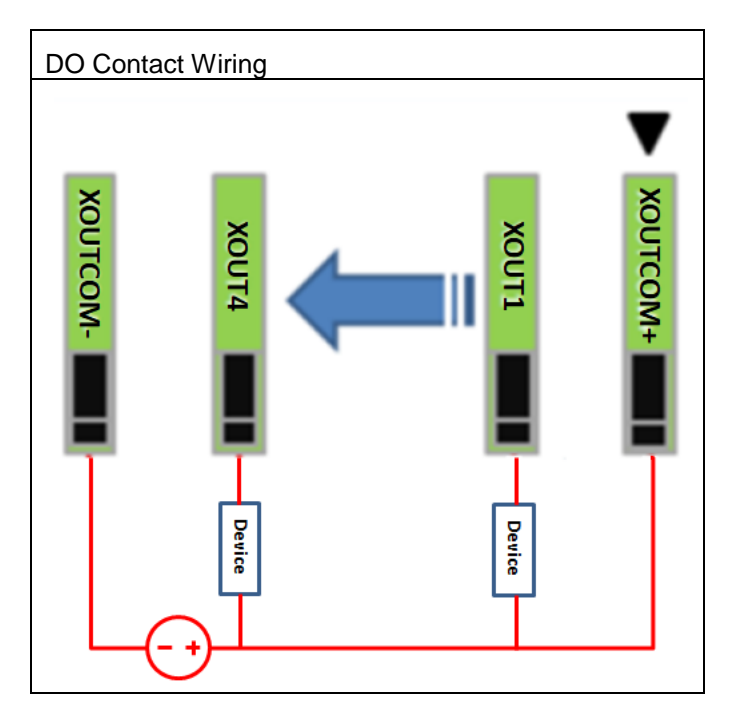

This page is intentionally left blank.

# Section 4 Operating

# 4.1 Operating

This section describes the detail operation of the MVS900.

# 4.1.1 Encoder function

The MVS900 supports 2CH 32-bit incremental quadrature encoder input for the ABZ signal by a mode x1, x2 or x4, which is used for applications where direction sensing is required. This mode consists of two square-wave pulse signals known as Phase A and Phase B, which are generated by a rotating encoder. Phase A and Phase B signals are coded 90° out of phase from each other: Phase A is either 90° phase leading or lagging behind Phase B. The MVS900 is able to count square-wave pulses of Phase A and Phase B, and then determine the rotating direction of motor movement by comparing the phase relationship between Phase A and B:

• When the quadrature encoder is rotating in a clockwise direction, its signal will show a positive direction of Phase A leading Phase B.

• When the quadrature encoder rotates counterclockwise, its signal will show a negative direction of Phase A lagging behind Phase B.

Besides direction, the quadrature encoder can generate another signal named Phase Z, which is produced once per complete rotation of the quadrature encoder. Phase Z is used by the MVS900 to locate a position of the motor when the quadrature encoder completes a 360° rotation, so that the counter value of Phase Z can reset to zero if the configuration set the homing conditions.

Counter mode

x1 mode: The counter value will increment or decrement when a rising edge happens on Phase A.

x2 mode: The counter value will increment or decrement when a rising edge or a falling edge happens on Phase A.

x4 mode: The counter value will increment or decrement when a rising edge or a falling edge happens on Phase A or B.

In most cases, the x4 Phase AB signal mode is applied to incremental encoder devices. For example, when a motor completes a 360° rotation, an incremental encoder will generate 1000 pulses per phase (A or B phase), but the count will show 4000 pulses.

1/2 mode: The counter value will increment or decrement when a rising edge happens twice on phase A.

1/3 mode: The counter value will increment or decrement when a rising edge happens three times on phase A.

 $1/4\ \text{mode:}$  The counter value will increment or decrement when a rising edge happens Four times on phase A

The figure below depicts a case where a valid encoder value is pulse edge from phase A encoder signal. The 1/2, 1/3 or 1/4 mode defines the number of pulses to skip between valid acquisition. After the following pulses meet mode setting, the encoder value will be increasing (As defined by the selection of 1/2, 1/3 or 1/4 mode).

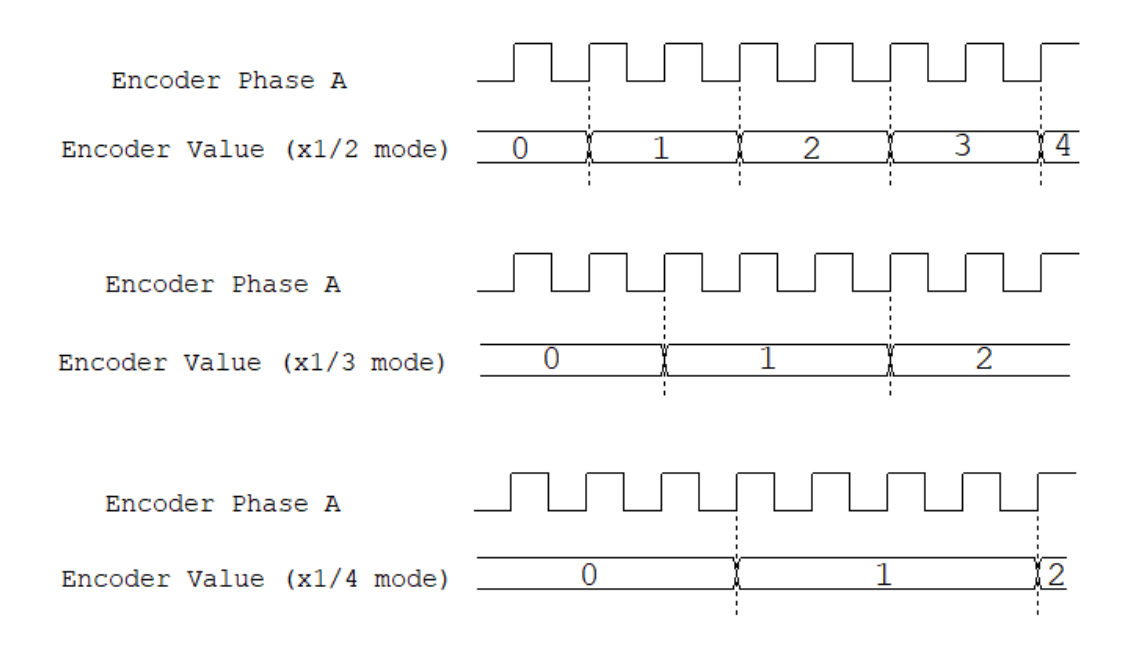

# 4.1.2 De-bounce filter

Each encoder channel supports de-bounce filter function to reject noise. The de-bounce filter can define the interval width for high/low signals. Signals with interval width less than the defined value will be filtered out.

Below is a diagram illustrating the case of a filter timer set with a duration time of 1 microsecond:

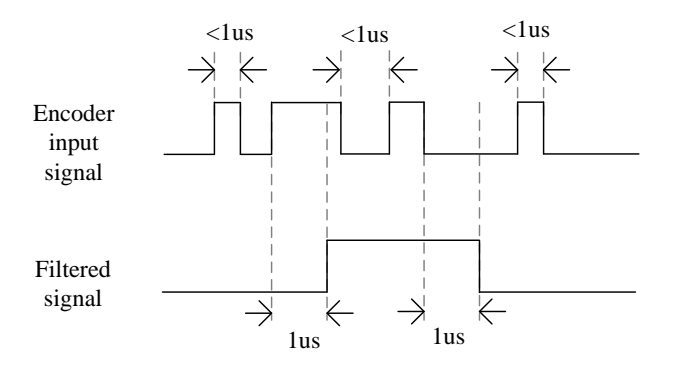

# 4.1.3 Encoder Homing

This function can clear the counter value when Phase Z has a rising edge or when the user gives the command. Further, the user can configure a specific value by software. When a current value equals a value of setting, the counter value will reset zero.

# 4.1.4 Encoder Linear Trigger

This function is able to compare counter value by an encoder linear function. Each encoder supports two linear functions and has four parameters of configuration as below: Start Point, Repeat Times, Interval and Direction.

■ Trigger Point (N+1) = Trigger Point N + Interval

(N = Repeat Times, the first trigger condition is start point.)

Trigger output will generate an output signal when Trigger Point equals the current counter value of a selected encoder channel.

# 4.1.5 Encoder FIFO Trigger

Encoder FIFO trigger function is used for memory preset position data, and FIFO is first-in and first-out storage. Furthermore, each encoder supports one encoder FIFO trigger function. After the preset position is compared, trigger output will generate a output signal. Meanwhile, the user also can input a new data into FIFO.

# 4.1.6 Encoder Counter Value Latch

Encoder counter value latch function is used by Latch input signal. The user can set rising or falling trigger. When the signal is triggered, the encoder counter value will be saved to latch register. Further, the user can read this value to apply different cases.

The diagram shows the case of position latch.

| Encoder Value              | 0(1) | 2)(3)(4)( | 5)6)7) | 8) 9)10 | 0)(11)(12 |
|----------------------------|------|-----------|--------|---------|-----------|
| Latch Input                |      |           |        |         |           |
| Latched Value<br>(Rising)  | _0(  | 1)        | 4      | (       | 9         |
| Latched Value<br>(Falling) | 0    | X         | 3)     | 7       | ) 11      |

# 4.1.7 Trigger Input/ Output

Trigger input supports de-bounce filter function to help filter out environmental noise that can mix with normal encoder signals and affect the accuracy of the pulse count. The de-bounce filter defines the interval width for high/low signals. Signals with interval width less than the defined value will be filtered out.

Below is a diagram illustrating the case of filter timer set with a duration time of 2 milliseconds:

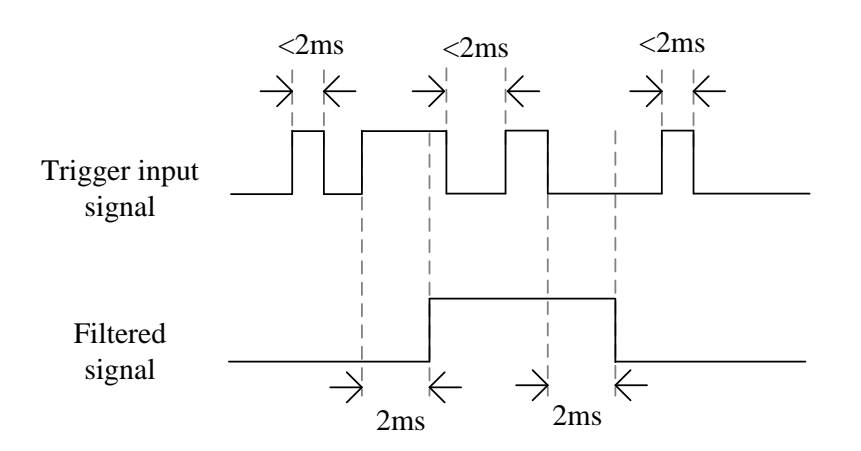

Trigger Output CH 0~4 provides the following parameters to configure:

Trigger source

The user can select any of the following items as a triggering condition that prompts the MVS900 to generate a trigger output: Trigger Input CH 0~3, Encoder 0\_Linear 0, Encoder 0\_Linear 1, Encoder 0\_FIFO, Encoder 1\_Linear 0, Encoder 1\_Linear 1, Encoder 1 FIFO

**Note:** One trigger source can be set to activate multiple trigger outputs.

## Delay time function

The user can set the delay time that the system waits before it sends a trigger output.

## Duration time

The user can adjust pulse width for the output signal. (Definitions of delay time and duration time are illustrated below):

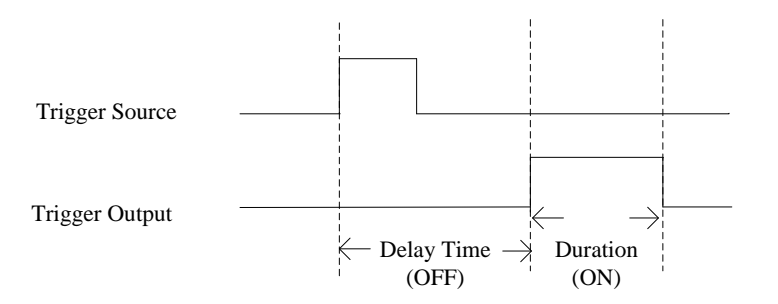

# Invert

Trigger source mode can be set as rising trigger or falling trigger.

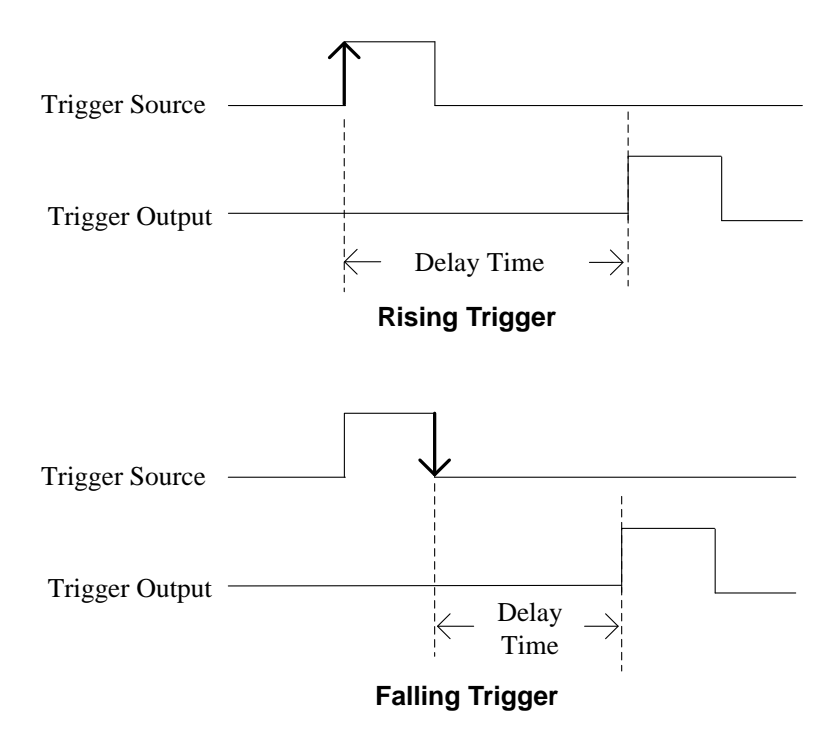

# 4.1.8 LED Lighting Control

LED lighting output can be set to use Trigger or Strobe mode. Further, based on a variety of conditions, trigger LED output, duration time, delay time and dimming control are all programmable to help identify object characteristics and meet high image requirements in different inspections.

# 4.1.9 Interrupt

This function can send an interrupt signal to the host PC.

The user can select two conditions for the MVS900 to generate an interrupt signal.

# 4.2 Application

This section shows the real cases in the machine vision field.

# 4.2.1 Scenario 1

In this scenario, when an optical sensor or encoder detects objects passing down the production line, it will send trigger signals to notify the system. These signals trigger a camera to capture images. Data from the camera is then used by a vision platform to identify features. Finally, should an object with defects be detected, it is rejected by a pneumatic actuator or robotic arm. These functions will provide real-time I/O with microsecond-scale control and lighting control to meet timing sequence requirements and ensure high quality image output.

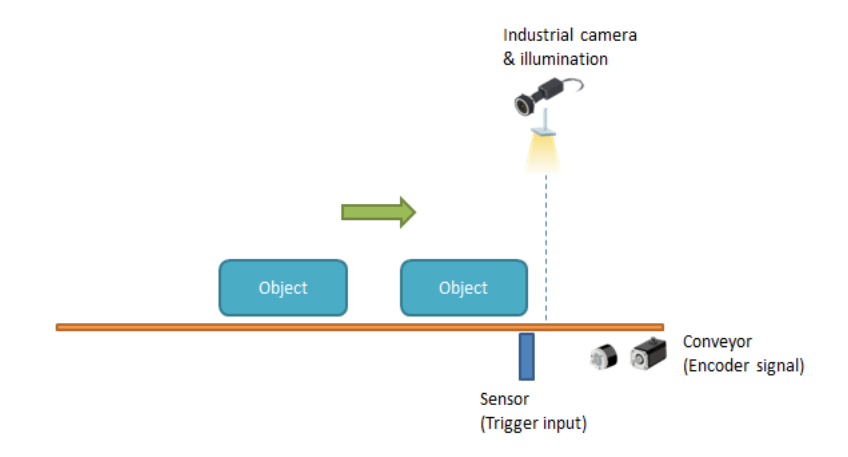

# 4.2.2 Scenario 2

In this application, the system needs to record the encoder positions for camera trigger. The AX92352's hardware is specifically designed to store encoder positions. When the sensor produces an external latch input signal, the encoder position value will be recorded to the latch register. Users can get these position data by calling API and set value to the FIFO buffer. Further, trigger-out will output the FIFO data, which adds up both latch and interval values.

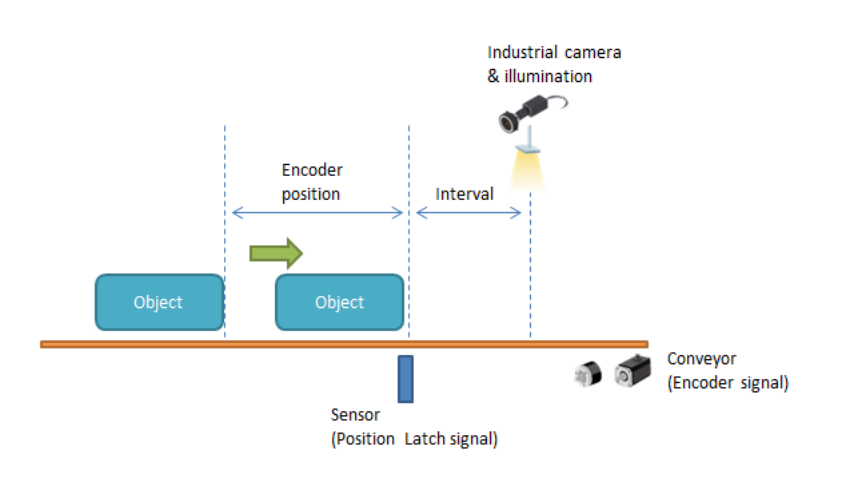

# **Section 5 AMI BIOS Utility**

The AMI UEFI BIOS provides users with a built-in setup program to modify basic system configuration. All configured parameters are stored in a 16MB flash chip to save the setup information whenever the power is turned off. This chapter provides users with detailed description about how to set up basic system configuration through the AMI BIOS setup utility.

#### 5.1 Setting

To enter the setup screens, follow the steps below:

- 1. Turn on the computer and press the <Del> key immediately.
- 2. After you press the <Del> key, the main BIOS setup menu displays. You can access the other setup screens from the main BIOS setup menu, such as the Advanced and Chipset menus.

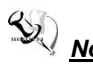

Note: If your computer cannot boot after making and saving system changes with Setup, you can restore BIOS optimal defaults by setting JP1 (see section 1.7.1).

It is strongly recommended that you should avoid changing the chipset's defaults. Both AMI and your system manufacturer have carefully set up these defaults that provide the best performance and reliability.

#### 5.2 **Navigation Keys**

The BIOS setup/utility uses a key-based navigation system called hot keys. Most of the BIOS setup utility hot keys can be used at any time during the setup navigation process. These keys include <F1>, <F2>, <Enter>, <ESC>, <Arrow> keys, and so on.

**Note:** Some of the navigation keys differ from one screen to another.

| Hot Keys           | Description                                                                                                    |  |
|--------------------|----------------------------------------------------------------------------------------------------|--|
| →← Left/Right      | The Left and Right < Arrow> keys allow you to select a setup screen.                                                                                                    |  |
| <b>↑</b> ↓ Up/Down | The Up and Down <arrow> keys allow you to select a setup screen or sub-screen.</arrow>                                                                                                    |  |
| +– Plus/Minus      | The Plus and Minus <arrow> keys allow you to change the field value of a particular setup item.</arrow>                                                                                    |  |
| Tab                | The <tab> key allows you to select setup fields.</tab>                                                                                                    |  |
| F1                 | The <f1> key allows you to display the General Help screen.</f1>                                                                                                    |  |
| F2                 | The <f2> key allows you to Load Previous Values.</f2>                                                                                                    |  |
| F3                 | The <f3> key allows you to Load Optimized Defaults.</f3>                                                                                                    |  |
| F4                 | The <f4> key allows you to save any changes you have made and exit Setup.<br/>Press the <f4> key to save your changes.</f4></f4>                                                           |  |
| Esc                | The <esc> key allows you to discard any changes you have made and exit the Setup. Press the <esc> key to exit the setup without saving your changes.</esc></esc>                           |  |
| Enter              | The <enter> key allows you to display or change the setup option listed for a particular setup item. The <enter> key can also allow you to display the setup sub- screens.</enter></enter> |  |

# 5.3 Main Menu

The first time you enter the setup utility, you will be in the Main setup screen. You can always return to the Main setup screen by selecting the Main tab. System Time/Date can be set up as described below. The Main BIOS setup screen is shown below.

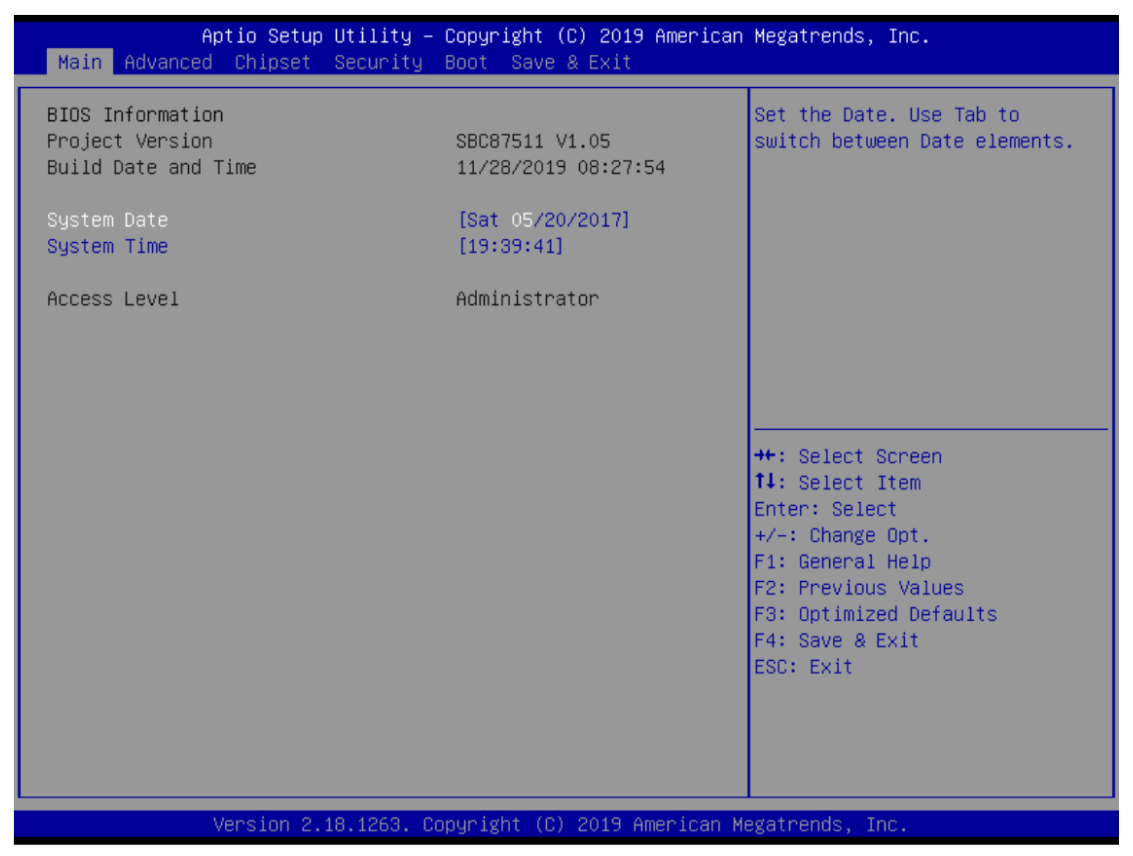

## System Date/Time

Use this option to change the system time and date. Highlight System Time or System Date using the <Arrow> keys. Enter new values through the keyboard. Press the <Tab> key or the <Arrow> keys to move between fields. The date must be entered in MM/DD/YY format. The time is entered in HH:MM:SS format.

# 5.4 Advanced Menu

The Advanced menu also allows users to set configuration of the CPU and other system devices. You can select any of the items in the left frame of the screen to go to the sub menus:

- Hardware Monitor
- ► EtherCAT Configuration
- Trusted Computing
- ► Platform Misc Configuration
- CPU Configuration
- SATA Configuration
- ► PCH-FW Configuration
- ► USB Configuration
- CSM Configuration
- Utility Configuration

For items marked with "▶", please press <Enter> for more options.

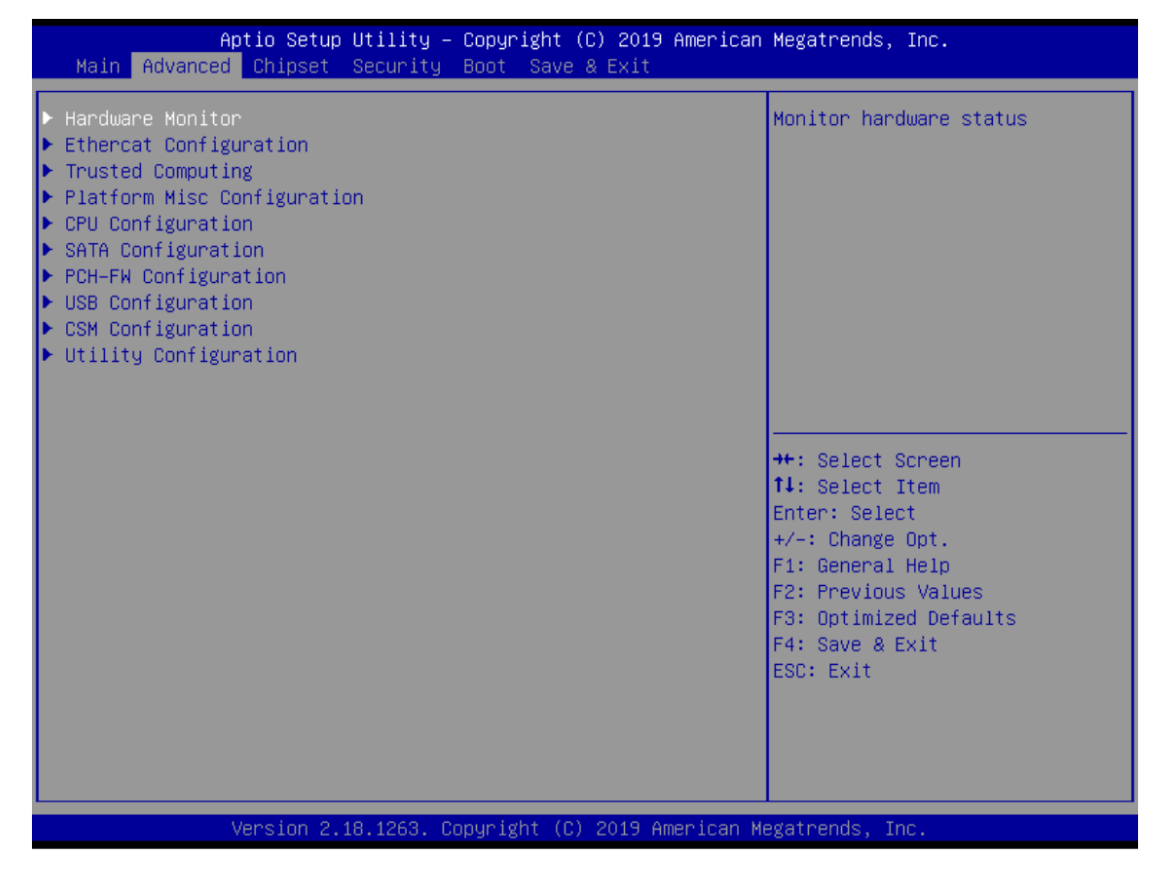

# • Hardware Monitor

This screen monitors hardware health.

| Aptio Setup Util<br>Advanced                                | ity – Copyright (C) 2019 Ameri                                                | ican Megatrends, Inc.                                                                                                    |
|-------------------------------------------------------------|-------------------------------------------------------------------------------|----------------------------------------------------------------------------------------------------|
| Pc Health Status                                            |                                                                               |                                                                                                    |
| CPU temperature<br>VBAT<br>+5V<br>+5VSB<br>+3.3V<br>+3.3VSB | : +56 %<br>: +3.024 V<br>: +5.000 V<br>: +5.088 V<br>: +3.280 V<br>: +3.296 V | <pre>++: Select Screen 14: Select Item Enter: Select +/-: Change Opt. F1: General Help F2: Previous Values F3: Optimized Defaults F4: Save &amp; Exit ESC: Exit</pre> |
| Version 2.18.12                                             | 63. Copyright (C) 2019 America                                                | an Megatrends, Inc.                                                                                                    |

# • EtherCAT Configuration

Set "Disable" mode in the following 5 times to support the Ethercat.

| Aptio Setup Utilit<br>Advanced                                                                                                   | ty – Copyright (C) 2019 Americ                                                         | an Megatrends, Inc.                                                                                                    |
|----------------------------------------------------------------------------------------------------|----------------------------------------------------------------------------------------|----------------------------------------------------------------------------------------------------|
| Ethercat Configuration<br>Hyper-Threading<br>Intel(R) SpeedStep(tm)<br>Turbo Mode<br>C states<br>Native ASPM<br>ACPI Sleep State | [Enabled]<br>[Disabled]<br>[Disabled]<br>[Disabled]<br>[Auto]<br>[S3 (Suspend to RAM)] | Enabled for Windows XP and<br>Linux (OS optimized for<br>Hyper-Threading Technology)<br>and Disabled for other OS (OS<br>not optimized for<br>Hyper-Threading Technology). |
|                                                                                                    |                                                                                        | <pre>++: Select Screen 11: Select Item Enter: Select +/-: Change Opt. F1: General Help F2: Previous Values F3: Optimized Defaults F4: Save &amp; Exit ESC: Exit</pre>      |
| Version 2.18.1263                                                                                                    | 3. Copyright (C) 2019 American                                                         | Megatrends, Inc.                                                                                                    |

# > ACPI Sleep State

Select the highest ACPI sleep state the system will enter when the suspend button is pressed. Configuration options are Suspend S3 only (Suspend to RAM).

# • Trusted Computing

Select the Security Device Support to enable or disable the TPM function.

| Aptio Setup Utility<br>Advanced                                      | y – Copyright (C) 2019 | 9 American Megatrends, Inc.                                                                                                    |
|----------------------------------------------------------------------|------------------------|----------------------------------------------------------------------------------------------------|
| Configuration<br>Security Device Support<br>NO Security Device Found | [Enable]               | Enables or Disables BIOS<br>support for security device.<br>O.S. will not show Security<br>Device. TCG EFI protocol and<br>INT1A interface will not be<br>available.           |
|                                                                      |                        | ++: Select Screen<br>f1: Select Item<br>Enter: Select<br>+/-: Change Opt.<br>F1: General Help<br>F2: Previous Values<br>F3: Optimized Defaults<br>F4: Save & Exit<br>ESC: Exit |
| Version 2.18.1263.                                                   | Copyright (C) 2019 (   | American Megatrends, Inc.                                                                                                    |

# • CPU Configuration

This screen shows the CPU configuration, and you can change the value of the selected option.

| Aptio Setup Utility –<br>Advanced                                                                                                    | Copyright (C) 2019 American                                                                                                    | Megatrends, Inc.                                                                                                    |
|----------------------------------------------------------------------------------------------------|----------------------------------------------------------------------------------------------------|----------------------------------------------------------------------------------------------------|
| CPU Configuration                                                                                                    |                                                                                                    | To turn on/off the MLC                                                                                                    |
| Type<br>ID<br>Speed<br>L1 Data Cache<br>L1 Instruction Cache<br>L2 Cache<br>L3 Cache<br>L4 Cache<br>VMX<br>SMX/IXT                                        | Intel(R) Core(TM)<br>i5-6500TE CPU @ 2.30GHz<br>0x506E3<br>2300 MHz<br>32 KB x 4<br>32 KB x 4<br>256 KB x 4<br>6 MB<br>N/A<br>Supported<br>Supported |                                                                                                    |
| Hardware Prefetcher<br>Adjacent Cache Line Prefetch<br>Intel (VMX) Virtualization<br>Technology<br>Active Processor Cores<br>AES<br>Boot performance mode | [Enabled]<br>[Enabled]<br>[Enabled]<br>[A11]<br>[Enabled]<br>[Max Non-Turbo<br>Performance]                                                          | <pre>++: Select Screen 14: Select Item Enter: Select +/-: Change Opt. F1: General Help F2: Previous Values F3: Optimized Defaults F4: Save &amp; Exit ESC: Exit</pre> |
| Version 2.18.1263. Cc                                                                                                    | pyright (C) 2019 American M                                                                                                    | egatrends, Inc.                                                                                                    |

## > Hardware Prefetcher

Turn on/off the MLC streamer prefetcher.

## > Adjacent Cache Line Prefetch

Turn on/off prefetching of adjacent cache lines.

## Intel Virtualization Technology

This item allows a hardware platform to run multiple operating systems separately and simultaneously, enabling one system to virtually function as several systems.

## Active Processor Cores

Number of cores to enable in each processor package.

## > AES

Enable / Disable AES (Advanced Encryption Standard)

## Boot performance mode

Select the performance state that the BIOS will set starting from reset vector

# • SATA Configuration

You can read the current installed hardware configurations from those SATA ports in the SATA Configuration menu. During system boot up, BIOS will detect the present SATA devices automatically.

| Aptio Setup Utility –<br>Advanced                                                                                               | Copyright (C) 2019 American                                                                                          | Megatrends, Inc.                                                                                                    |
|----------------------------------------------------------------------------------------------------|----------------------------------------------------------------------------------------------------|----------------------------------------------------------------------------------------------------|
| SATA Configuration<br>SATA Controller(s)<br>SATA Mode Selection<br>SATA Controller Speed<br>Serial ATA Port 1<br>Port 1         | [Enabled]<br>[AHCI]<br>[Default]<br>Empty<br>[Enabled]                                                               | Enable∕Disable SATA Device.                                                                                                    |
| Hot Plug<br>Spin Up Device<br>SATA Device Type<br>Serial ATA Port 2<br>Port 2<br>Hot Plug<br>Spin Up Device<br>SATA Device Type | [Disabled]<br>[Disabled]<br>[Hard Disk Drive]<br>Empty<br>[Enabled]<br>[Disabled]<br>[Disabled]<br>[Hard Disk Drive] | <pre> ++: Select Screen  ↓: Select Item Enter: Select +/-: Change Opt. F1: General Help F2: Previous Values F3: Optimized Defaults F4: Save &amp; Exit ESC: Exit</pre> |
| Version 2.18.1263. C                                                                                                    | opyright (C) 2019 American M                                                                                         | legatrends, Inc.                                                                                                    |

## SATA Controller(s)

Enable or disable the SATA Controller feature. The default is Enabled.

# SATA Mode Selection

Determine how SATA controller(s) operate. Operation mode options are RAID and AHCI (Advanced Host Controller Interface). The default is the AHCI mode.

# > SATA Controller Speed

Indicates the maximum speed the SATA controller can support.

## Hot Plug

Designates this port as Hot Pluggable.

## Spin Up Device

If enabled for any of ports, Staggerred Spin Up will be performed and only the drives that have this option enabled will spin up at boot. Otherwise all drives spin up at boot.

## > SATA Device Type

Identify the SATA port is connected to a solid-state drive (SSD) or hard disk drive (HDD).

## • PCH-FW Configuration

#### Display ME firmware information

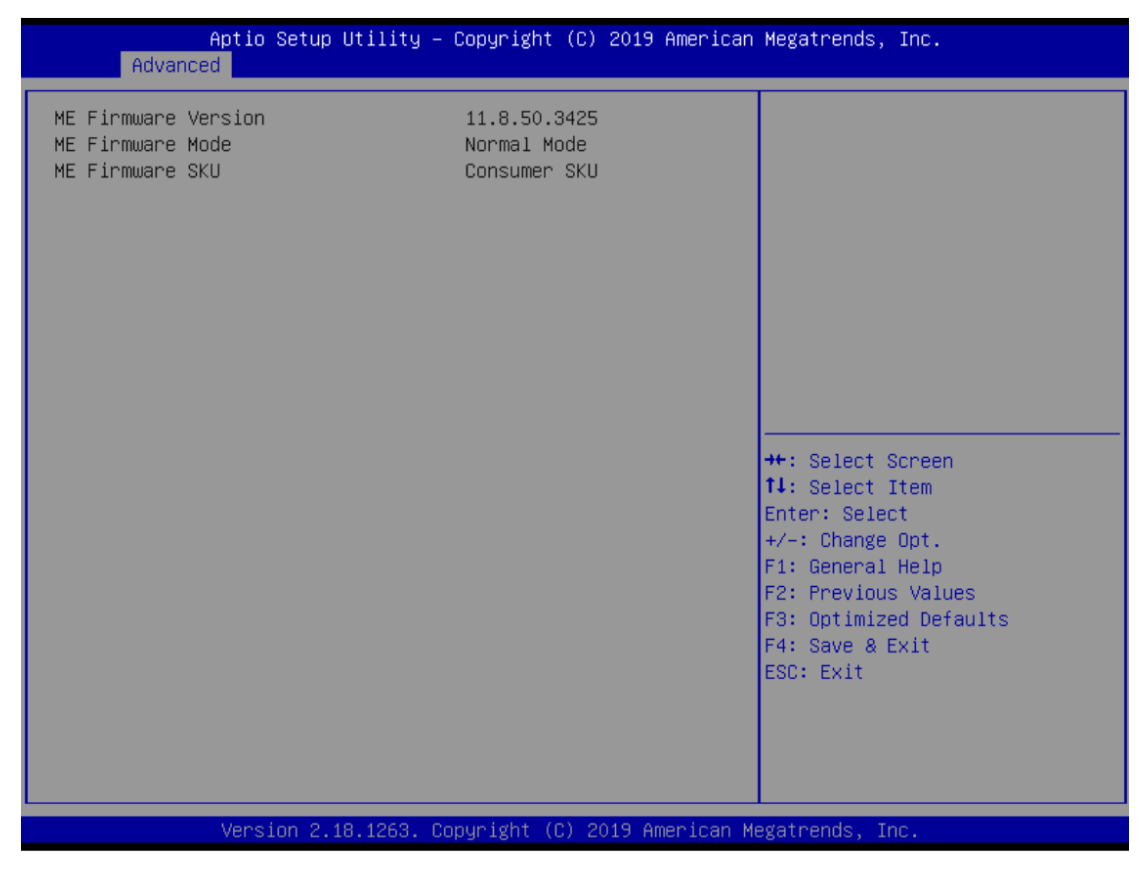

## USB Configuration

USB configuration can be configured here by selecting and changing each item. A description of the selected item appears on the right side of the screen.

| Aptio Setup Utility – (<br>Advanced                                                                           | Copyright (C) 2019 American         | Megatrends, Inc.                                                                             |
|----------------------------------------------------------------------------------------------------|-------------------------------------|----------------------------------------------------------------------------------------------|
| USB Configuration                                                                                             |                                     | Enables Legacy USB support.                                                                  |
| USB Module Version                                                                                            | 19                                  | support if no USB devices are                                                                |
| USB Controllers:<br>1 XHCI<br>USB Devices:<br>1 Drive, 1 Keyboard                                             |                                     | connected.                                                                                   |
| Legacy USB Support<br>XHCI Hand-off<br>USB Mass Storage Driver Support                                        | [Enabled]<br>[Enabled]<br>[Enabled] |                                                                                              |
| USB hardware delays and time-outs:<br>USB transfer time-out<br>Device reset time-out<br>Device power-up delay | [20 sec]<br>[20 sec]<br>[Auto]      | <pre>++: Select Screen t↓: Select Item Enter: Select +/-: Change Opt. F1: General Help</pre> |
| Mass Storage Devices:<br>Generic Flash Disk 8.07                                                              | [Auto]                              | F2: Previous Values<br>F3: Optimized Defaults<br>F4: Save & Exit<br>ESC: Exit                |
| Version 2,18,1263 - Co                                                                                        | nuright (C) 2019 American Μ         | egatrends. Inc.                                                                              |

#### > USB Devices

Displays all detected USB devices.

## Legacy USB Support

Enables Legacy USB support. The AUTO option disables legacy support if no USB devices are connected.

#### > XHCI Hand-off

This is a workaround for OSes without XHCI hand-off support. The XHCI ownership change should be claimed by XHCI driver.

#### USB Mass Storage Driver Support Enable/Disable USP Mass Storage Driver St

Enable/Disable USB Mass Storage Driver Support.

## USB transfer time-out

The time-out value for Control, Bulk, and Interrupt transfers.

# Device reset time-out

USB mass storage device Start Unit command time-out.

## > Device power-up delay

Maximum time the device will take before it properly reports itself to the Host Controller. 'Auto' uses default value: for a Root port it is 100 ms, for a Hub port the delay is taken from Hub descriptor.

## CSM Configuration

The screen displays CSM information.

| Compatibility Support Module Configuration       Enable/Disable CSM Support.         CSM Support       [Enabled]         CSM16 Module Version       07.81         GateA20 Active       [Upon Request]         Option ROM Messages       [Force BIDS]         INT19 Trap Response       [Immediate]         Boot option filter       [UEFI and Legacy]         Option ROM execution       ++: Select Screen         Storage       [Legacy]         Video       [Legacy]         Other PCI devices       [Legacy]         F1: General Help         F2: Previous Values         F3: Optimized Defaults         F4: Save & Exit         ESC: Exit | Aptio Setup Utility -<br>Advanced                            | Copyright (C) 2019 American                   | Megatrends, Inc.                                                                                                    |
|----------------------------------------------------------------------------------------------------|--------------------------------------------------------------|-----------------------------------------------|----------------------------------------------------------------------------------------------------|
| CSM Support[Enabled]CSM16 Module Version07.81GateA20 Active<br>Option ROM Messages<br>INT19 Trap Response[Upon Request]<br>[Force BIOS]<br>                                                                                                    | Compatibility Support Module Configu                         | ration                                        | Enable/Disable CSM Support.                                                                                                    |
| CSM16 Module Version       07.81         GateA20 Active       [Upon Request]         Option ROM Messages       [Force BIDS]         INT19 Trap Response       [Immediate]         Boot option filter       [UEFI and Legacy]         Option ROM execution       **: Select Screen         Storage       [Legacy]         Video       [Legacy]         Other PCI devices       [Legacy]         F1: General Help         F2: Previous Values         F3: Optimized Defaults         F4: Save & Exit         ESC: Exit                                                                                                    | CSM Support                                                  | [Enabled]                                     |                                                                                                    |
| GateA20 Active       [Upon Request]         Option ROM Messages       [Force BIDS]         INT19 Trap Response       [Immediate]         Boot option filter       [UEFI and Legacy]         Option ROM execution       ++: Select Screen         Storage       [Legacy]         Video       [Legacy]         Other PCI devices       [Legacy]         F1: General Help         F2: Previous Values         F3: Optimized Defaults         F4: Save & Exit         ESC: Exit                                                                                                    | CSM16 Module Version                                         | 07.81                                         |                                                                                                    |
| Boot option filter       [UEFI and Legacy]         Option ROM execution       ++: Select Screen         Storage       [Legacy]         Video       [Legacy]         Other PCI devices       [Legacy]         F1: General Help         F2: Previous Values         F3: Optimized Defaults         F4: Save & Exit         ESC: Exit                                                                                                    | GateA20 Active<br>Option ROM Messages<br>INT19 Trap Response | [Upon Request]<br>[Force BIOS]<br>[Immediate] |                                                                                                    |
| Option ROM execution       ++: Select Screen         Storage       [Legacy]         Video       [Legacy]         Other PCI devices       [Legacy]         +-: Change Opt.         F1: General Help         F2: Previous Values         F3: Optimized Defaults         F4: Save & Exit         ESC: Exit                                                                                                    | Boot option filter                                           | [UEFI and Legacy]                             |                                                                                                    |
| Storage       [Legacy] <b>11</b> : Select Item         Video       [Legacy]       Enter: Select         Other PCI devices       [Legacy]       +/-: Change Opt.         F1: General Help       F2: Previous Values         F3: Optimized Defaults       F4: Save & Exit         ESC: Exit       ESC: Exit                                                                                                    | Option ROM execution                                         |                                               | ++: Select Screen                                                                                                    |
|                                                                                                    | Storage<br>Video<br>Other PCI devices                        | [Legacy]<br>[Legacy]<br>[Legacy]              | <pre>tl: Select Item<br/>Enter: Select<br/>+/-: Change Opt.<br/>F1: General Help<br/>F2: Previous Values<br/>F3: Optimized Defaults<br/>F4: Save &amp; Exit<br/>ESC: Exit</pre> |

CSM Support
 Enabled / Disable CSM Support.

## GateA20 Active

UPON REQUEST - GA20 can be disabled using BIOS services. ALWAYS - do not allow disabling GA20. This option is useful when any RT code is executed above 1MB.

## > Option ROM Messages

Set display mode for Option ROM.

## > INT19 Trap Response

BIOS reaction on INT19 trapping by Option ROM: IMMEDIATE - execute the trap right away; POSTPONED - execute the trap during legacy boot.

## Boot option filter

This option controls Legacy/UEFI ROMs priority.

#### > Storage

Controls the execution of UEFI and Legacy Storage OpROM.

## Video

Controls the execution of UEFI and Legacy Video OpROM.

## > Other PCI devices

Determines OpROM execution policy for devices other than Network, Storage, or Video.

# 6.5 Chipset Menu

The Chipset menu allows users to change the advanced chipset settings. You can select any of the items in the left frame of the screen to go to the sub menus:

# System Agent (SA) Configuration

For items marked with "▶", please press <Enter> for more options.

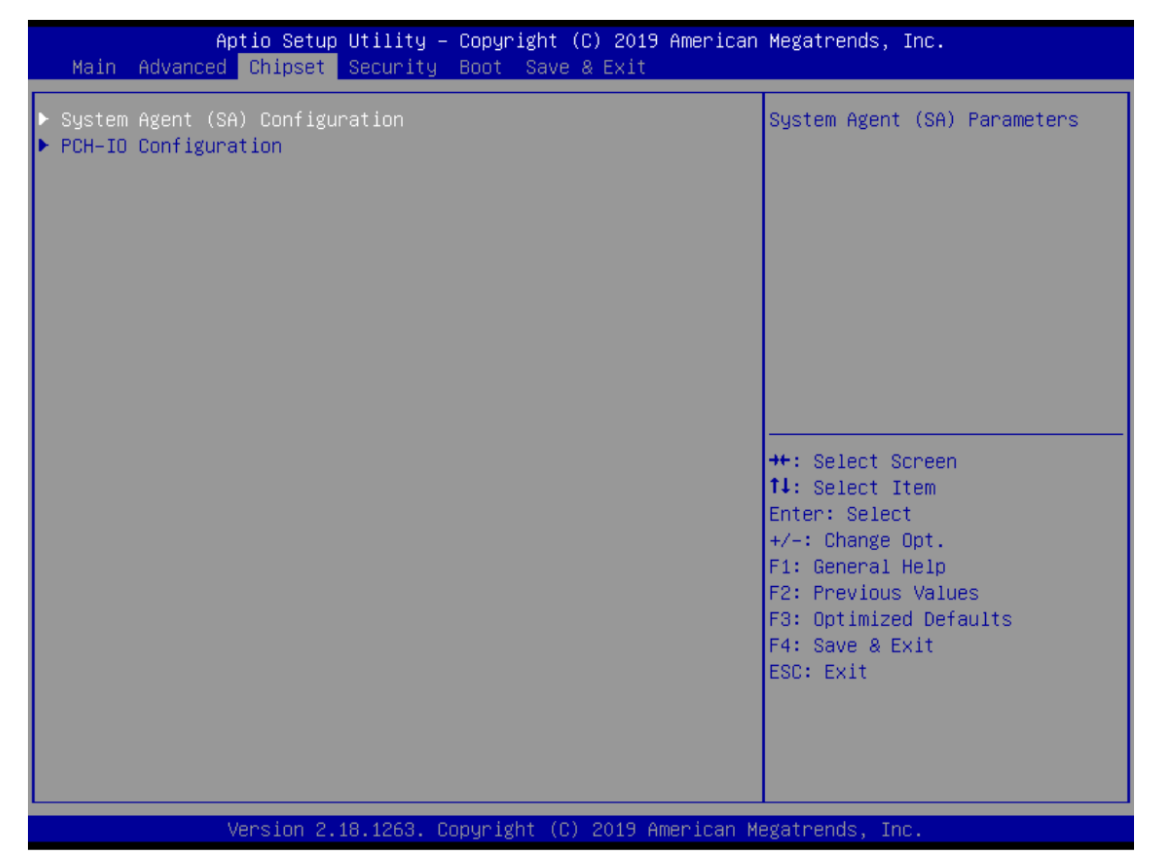

## • System Agent (SA) Configuration

This screen shows System Agent information and provides functions for specifying related parameters. For items marked with "▶", please press <Enter> for more options.

|   | Aptio Setup Utility -<br>Chipset                                                                         | Copyright (C) 2019 American | Megatrends, Inc.                                                                                                    |
|---|----------------------------------------------------------------------------------------------------|-----------------------------|----------------------------------------------------------------------------------------------------|
| Γ | System Agent (SA) Configuration                                                                          |                             | VT-d capability                                                                                                    |
|   | SA PCIE Code Version<br>VT-d                                                                             | 2.4.0.0<br>Supported        |                                                                                                    |
|   | VT-d<br>Above 46B MMIO BIOS assignment                                                                   | [Enabled]<br>[Disabled]     |                                                                                                    |
|   | <ul> <li>Graphics Configuration</li> <li>Memory Configuration</li> <li>PEG Port Configuration</li> </ul> |                             |                                                                                                    |
|   |                                                                                                    |                             | <pre>++: Select Screen f↓: Select Item Enter: Select +/-: Change Opt. F1: General Help F2: Previous Values F3: Optimized Defaults F4: Save &amp; Exit ESC: Exit</pre> |
|   | Version 2.18.1263. Co                                                                                    | puright (C) 2019 American M | egatrends Inc                                                                                                    |

## Graphics Configuration

Use this item for graphics configuration settings.

## > Memory Configuration

Use this item for memory configuration settings.

## > PEG Port Configuration

Use this item for PEG Port Configuration settings.

# ≻ VT-d

VT-d capability

Above 4GB MMIO BIOS assignment Enable/Disable above 4GB Memory Mapped IO BIOS assignment. This is enabled automatically when Aperture Size is set to 2048MB.

| Aptio Setup<br>Chipset | Utility – Copyright (C) 2019   | American Megatrends, Inc.                 |
|------------------------|--------------------------------|-------------------------------------------|
| IGFX VBIOS Version     | 1043                           | Select the DDI2(Port-C) signal            |
| Display Select         | [VGA]                          | HDMI/VGA.                                 |
|                        |                                |                                           |
|                        |                                |                                           |
|                        |                                |                                           |
|                        |                                |                                           |
|                        |                                | ++: Select Screen<br>↑↓: Select Item      |
|                        |                                | Enter: Select<br>+/-: Change Opt.         |
|                        |                                | F1: General Help<br>F2: Previous Values   |
|                        |                                | F3: Optimized Defaults<br>F4: Save & Exit |
|                        |                                | ESU: EXIL                                 |
|                        |                                |                                           |
| Version 2.             | 18.1263. Copyright (C) 2019 Am | erican Megatrends, Inc.                   |

# > Display Select

Allows you to select which graphics controller to use as the primary boot device.

## • Memory Configuration

This screen shows Memory information.

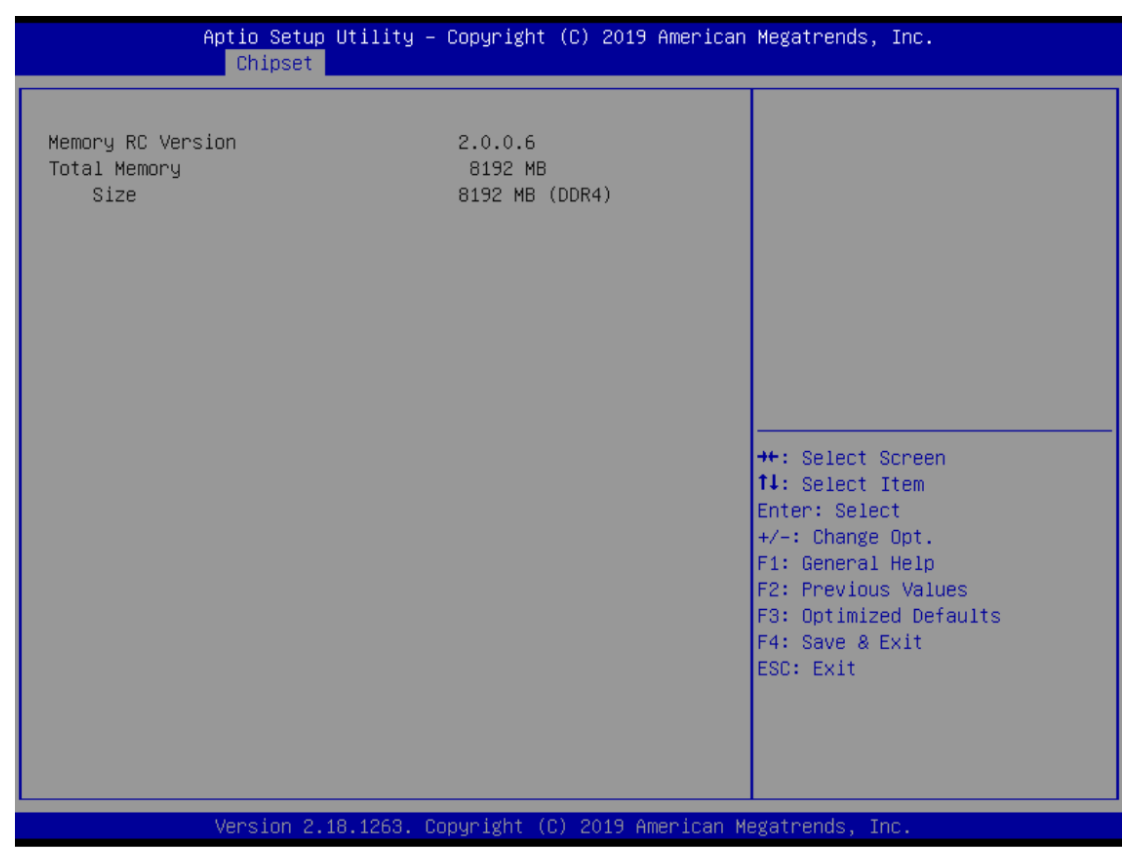

# • PEG Port Configuration

This screen shows Enable Root Port and Max Link function settings. Further, the next item provides functions for PEG Port Feature Configuration. For items marked with "▶", please press <Enter> for more options.

| Aptio Setup Utility -<br>Chipset                | Copyright (C) 2019 American        | Megatrends, Inc.                                                                     |
|-------------------------------------------------|------------------------------------|--------------------------------------------------------------------------------------|
| PEG Port Configuration                          |                                    | Enable or Disable the Root Port                                                      |
| PEG 0:1:0<br>Enable Root Port<br>Max Link Speed | Not Present<br>[Enabled]<br>[Auto] |                                                                                      |
| ▶ PEG Port Feature Configuration                |                                    |                                                                                      |
|                                                 |                                    |                                                                                      |
|                                                 |                                    | ++: Select Screen<br>↑↓: Select Item<br>Enter: Select<br>+/-: Change Opt.            |
|                                                 |                                    | F1: General Help<br>F2: Previous Values<br>F3: Optimized Defaults<br>F4: Save & Exit |
|                                                 |                                    | ESC: Exit                                                                            |
| Version 2.18.1263. Co                           | pyright (C) 2019 American M        | egatrends, Inc.                                                                      |

# • PEG Port Feature Configuration

This screen shows Detect Non-Compliance Device settings.

| Aptio Setup Utility – Copyright (C) 2019 American<br>Chipset | Megatrends, Inc.                                                                                                    |
|--------------------------------------------------------------|----------------------------------------------------------------------------------------------------|
| PEG Port Feature Configuration                               | Detect Non-Compliance PCI                                                                                                    |
| Detect Non–Compliance Device [Enabled]                       |                                                                                                    |
|                                                              | <pre>++: Select Screen fl: Select Item Enter: Select +/-: Change Opt. F1: General Help F2: Previous Values F3: Optimized Defaults F4: Save &amp; Exit ESC: Exit</pre> |
| Version 2.18.1263. Copyright (C) 2019 American Me            | egatrends, Inc.                                                                                                    |

# Module Configuration

| Aptio Setup Utility -<br>Advanced                                                                                                    | - Copyright (C) 2017 American | Megatrends, Inc.                                                                                                    |
|----------------------------------------------------------------------------------------------------|-------------------------------|----------------------------------------------------------------------------------------------------|
| Module Configuration                                                                                                    |                               | Set Parameters of Serial Port<br>1 (COMA)                                                                                                    |
| IO Chip<br>► Serial Port 1 Configuration<br>► Serial Port 2 Configuration<br>► Serial Port 3 Configuration<br>► Serial Port 4 Configuration | AxiomType7                    |                                                                                                    |
|                                                                                                    |                               | <pre> ++: Select Screen  14: Select Item Enter: Select +/-: Change Opt. F1: General Help F2: Previous Values F3: Optimized Defaults F4: Save &amp; Exit ESC: Exit</pre> |
| Version 2.18.1263. Copyright (C) 2017 American Megatrends, Inc.                                                                             |                               |                                                                                                    |

# Serial Port 1~4 Configuration

Use this item to set parameters of serial port 1 to 4.

# • Serial Port (1~2) Configuration

| Aptio Setup Utility – Copyright (C) 2017 American Megatrends, Inc.<br>Advanced             |                                                       |                                                                                                    |
|--------------------------------------------------------------------------------------------|-------------------------------------------------------|----------------------------------------------------------------------------------------------------|
| Serial Port 1 Configuration<br>Serial Port<br>Device Settings<br>COM Port Type<br>COM Term | [Enabled]<br>IO=240h; IRQ=4;<br>[RS232]<br>[Disabled] | COM Port Type: RS232, RS422,<br>RS485                                                                                                    |
|                                                                                            | COM Port Type<br>RS232<br>RS422<br>RS485              | <pre>++: Select Screen 11: Select Item Enter: Select +/-: Change Opt. F1: General Help F2: Previous Values F3: Optimized Defaults F4: Save &amp; Exit ESC: Exit</pre> |

# > COM Port Type

Use this item to set parameters of RS232/422/485.
# 5.6 Security Menu

The Security menu allows users to change the security settings for the system.

| Aptio Setup<br>Main Advanced Chipset                                                                                                    | Utility – Copyright (C) 2019 Am<br>Security Boot Save & Exit | erican Megatrends, Inc.                                                                                                    |
|----------------------------------------------------------------------------------------------------|--------------------------------------------------------------|----------------------------------------------------------------------------------------------------|
| Password Description<br>If ONLY the Administrator's password is set,<br>then this only limits access to Setup and is<br>only asked for when entering Setup.<br>If ONLY the User's password is set, then this<br>is a power on password and must be entered to<br>boot or enter Setup. In Setup the User will |                                                              | Set Administrator Password                                                                                                    |
| The password length must<br>in the following range:                                                                                                    | De                                                           |                                                                                                    |
| Minimum length                                                                                                    | 3                                                            |                                                                                                    |
| Maximum length<br>Administrator Password<br>User Password                                                                                                    | 20                                                           | <pre>++: Select Screen 14: Select Item Enter: Select +/-: Change Opt. F1: General Help F2: Previous Values F3: Optimized Defaults F4: Save &amp; Exit ESC: Exit</pre> |

#### Administrator Password

This item indicates whether an administrator password has been set (installed or uninstalled).

#### User Password

This item indicates whether an user password has been set (installed or uninstalled).

## 5.7 Boot Menu

The Boot menu allows users to change boot options of the system.

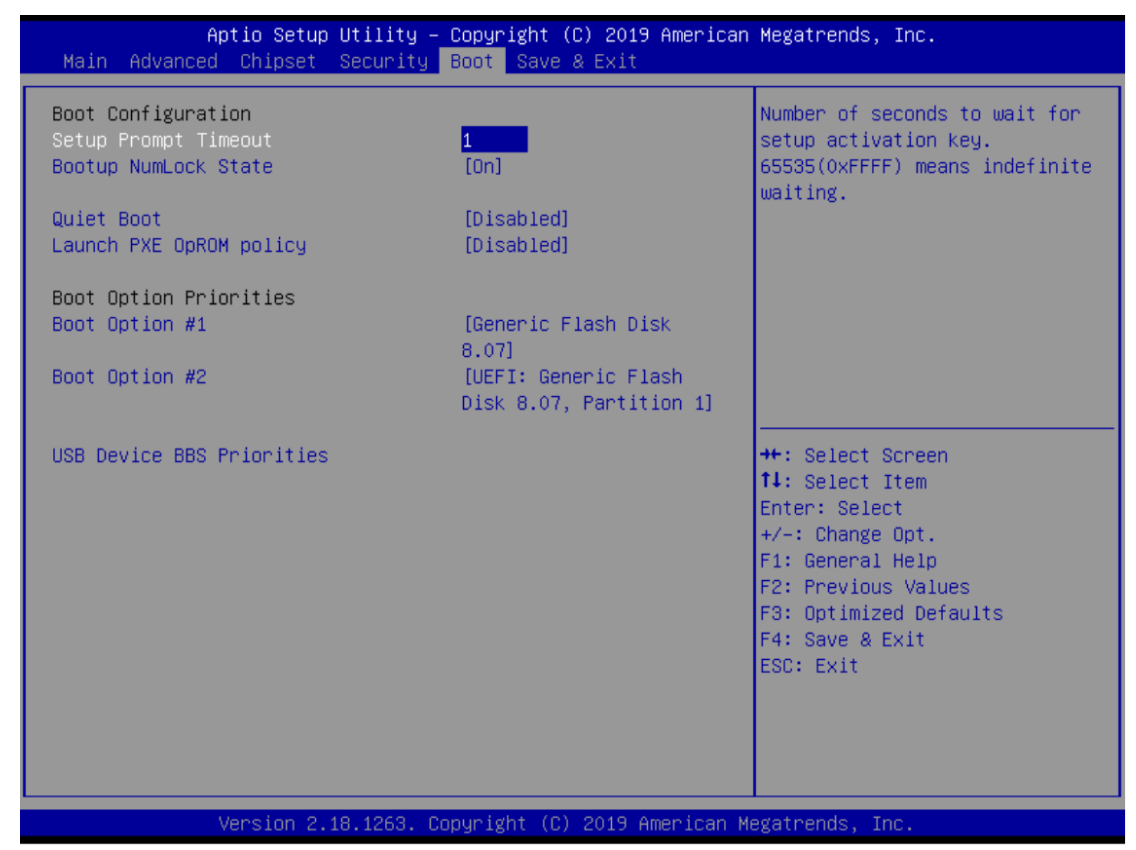

#### Setup Prompt Timeout

Number of seconds to wait for setup activation key. 65535(0xFFFF) means indefinite waiting.

#### Bootup NumLock State

Use this item to select the power-on state for the keyboard NumLock.

#### Quiet Boot

Select to display either POST output messages or a splash screen during boot-up.

#### Launch PXE OpROM policy

Use this item to enable or disable the boot ROM function of the onboard LAN chip when the system boots up.

#### Boot Option Priorities

There are settings for boot priority. Specify the boot device priority sequence from the available devices.

## 5.8 Save & Exit Menu

The Save & Exit menu allows users to load your system configuration with optimal or fail-safe default values.

| Aptio Setup Utility – Copyright (C) 2019 American<br>Main Advanced Chipset Security Boot <mark>Save &amp; Exit</mark> | Megatrends, Inc.                               |  |  |
|----------------------------------------------------------------------------------------------------|------------------------------------------------|--|--|
| Save Options<br>Save Changes and Exit<br>Discard Changes and Exit                                                     | Exit system setup after saving<br>the changes. |  |  |
| Save Changes and Reset<br>Discard Changes and Reset                                                                   |                                                |  |  |
| Save Changes<br>Discard Changes                                                                                       |                                                |  |  |
| Default Options<br>Restore Defaults<br>Save as User Defaults                                                          |                                                |  |  |
| Restore User Defaults                                                                                                 | ↔: Select Screen<br>†∔: Select Item            |  |  |
| Boot Override                                                                                                    | Enter: Select                                  |  |  |
| Generic Flash Disk 8.07<br>UEET: Companie Flack Disk 8.07 Pontition 1                                                 | +/-: Change Upt.                               |  |  |
|                                                                                                    | E2: Previous Values                            |  |  |
|                                                                                                    | F3: Optimized Defaults                         |  |  |
|                                                                                                    | F4: Save & Exit                                |  |  |
|                                                                                                    | ESC: Exit                                      |  |  |
|                                                                                                    |                                                |  |  |
|                                                                                                    |                                                |  |  |
|                                                                                                    |                                                |  |  |
| Version 2.18.1263. Copyright (C) 2019 American Megatrends, Inc.                                                       |                                                |  |  |

#### Save Changes and Exit

When finishing the system configuration settings, select this option to leave Setup and return to Main Menu. Select Save Changes and Exit from the Save & Exit menu and press <Enter>. Select Yes to save changes and exit.

#### Discard Changes and Exit

Select this option to quit Setup without making any permanent changes to the system configuration and return to Main Menu. Select Discard Changes and Exit from the Save & Exit menu and press <Enter>. Select Yes to discard changes and exit.

#### Save Changes and Reset

When finishing the system configuration settings, select this option to leave Setup and reboot the computer so the new system configuration parameters can take effect. Select Save Changes and Reset from the Save & Exit menu and press <Enter>. Select Yes to save changes and reset.

#### Discard Changes and Reset

Select this option to quit Setup without making any permanent changes to the system configuration and reboot the computer. Select Discard Changes and Reset from the Save & Exit menu and press <Enter>. Select Yes to discard changes and reset.

#### Save Changes

When finishing the system configuration settings, select this option to save changes. Select Save Changes from the Save & Exit menu and press <Enter>. Select Yes to save changes.

#### Discard Changes

Select this option to quit Setup without making any permanent changes to the system configuration. Select Discard Changes from the Save & Exit menu and press <Enter>. Select Yes to discard changes.

#### Restore Defaults

After selecting this option, all the settings will be restored to defaults automatically. Select Restore Defaults from the Save & Exit menu and press <Enter>.

#### Save as User Defaults

Select this option to save your current system configuration settings as User Defaults. Select Save as User Defaults from the Save & Exit menu and press <Enter>.

#### Restore User Defaults

After selecting this option, all the settings will be restored to user defaults automatically. Select Restore User Defaults from the Save & Exit menu and press <Enter>.

# Appendix A Watchdog Timer

# A.1 About Watchdog Timer

Software stability is major issue in most applications. Some embedded systems are not watched by an operator for 24 hours. It is usually too slow to wait for someone to reboot when computer hangs. The systems need to be able to reset automatically when things go wrong. The watchdog timer gives us solutions in this regard.

The watchdog timer is a counter that triggers a system reset when it counts down to zero from a preset value. The software starts the counter with an initial value and must reset it periodically. If the counter ever reaches zero which means the software has crashed, the system will reboot.

## A.2 How to Use Watchdog Timer

The I/O port base addresses of watchdog timer are 2E (hex) and 2F (hex). The 2E (hex) and 2F (hex) are address and data port respectively.

Assume that program A is put in a loop that must execute at least once every 10ms. Initialize watchdog timer with a value bigger than 10ms. If the software has no problems, watchdog timer will never expire because software will always restart the counter before it reaches zero.

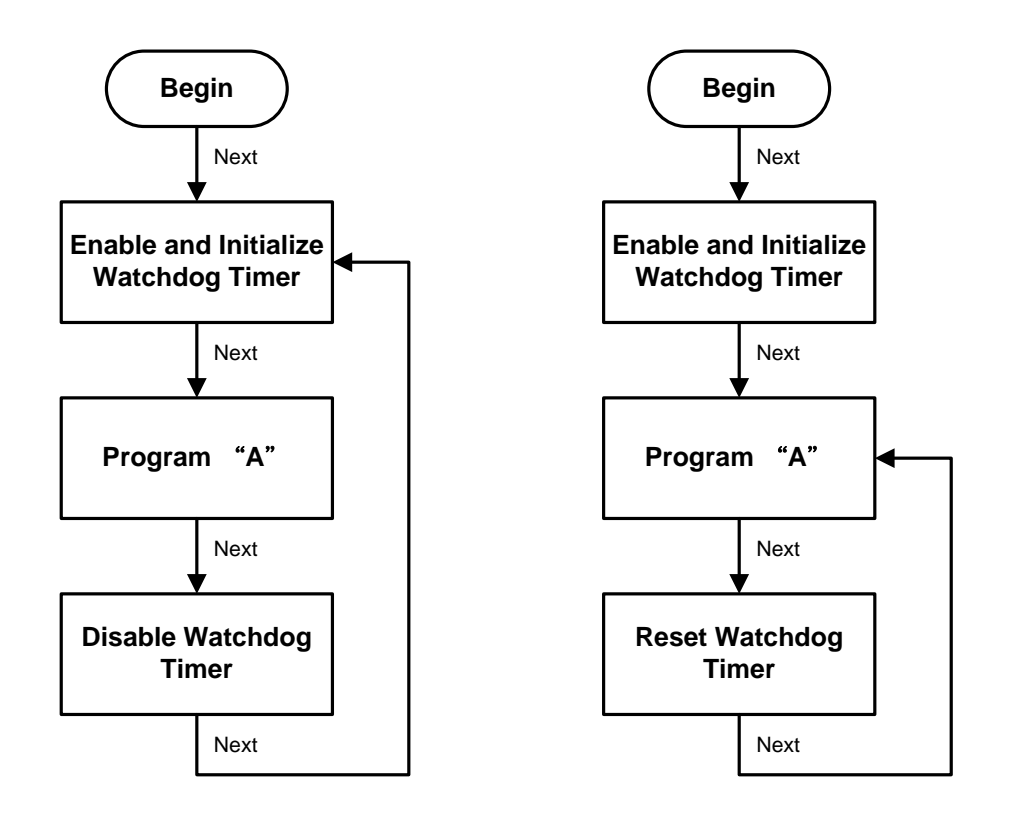

### A.3 Sample Program

Assembly sample code:

```
;Enable WDT:
moν
        dx,2Eh
moν
        al,87
                          ;Un-lock super I/O
        dx,al
out
        dx,al
out
;Select Logic device:
        dx,2Eh
mov
moν
        al,07h
out
        dx,al
        dx,2Fh
moν
        al,07h
moν
        dx,al
out
;Enable WDT base address:
moν
        dx,2Eh
        al,30h
moν
```

```
dx,al
out
        dx,2Fh
mov
         al,01h
mov
out
        dx,al
;Activate WDT:
moν
        dx,2Eh
         al,0F0h
moν
        dx,al
out
mov
        dx,2Fh
        al,80h
moν
        dx,al
out
;Set base timer :
        dx,2Eh
mov
moν
        al,0F6h
out
        dx,al
        dx,2Fh
mov
                          ;M=00h,01h,...FFh (hex),Value=0 to 255
        al,Mh
mov
                          ;(see 🖾 <u>Note</u> below)
        dx,al
out
;Set Second or Minute :
        dx,2Eh
mov
moν
        al,0F5h
out
        dx,al
        dx,2Fh
mov
                          ;N=71h or 79h(see 🚺 <u>Note</u> below)
        al,Nh
mov
out
        dx,al
```

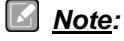

If N=71h, the time base is set to second. M = time value 00: Time-out disable 01: Time-out occurs after 1 second 02: Time-out occurs after 2 seconds 03: Time-out occurs after 3 seconds . . . . . . . If N=79h, the time base is set to minute.

**M** = time value

- 00: Time-out disable
- 01: Time-out occurs after 1 minute
- 02: Time-out occurs after 2 minutes
- 03: Time-out occurs after 3 minutes

•

FFh: Time-out occurs after 255 minutes